# TRIBUNAL DE JUSTIÇA

Guia de auxílio das funcionalidades do sistema SAJ para os setores de Conciliação / Centro Jud. de Solução de Conflitos e Cidadania (CEJUSC). Processos Físicos.

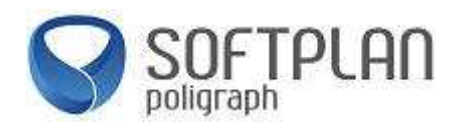

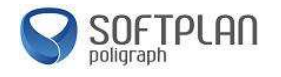

# Guia de auxílio das funcionalidades do sistema SAJ para os setores de Conciliação / Centro Jud. de Solução de Conflitos e Cidadania (CEJUSC). Processos Físicos.

#### **Objetivo:**

Este guia tem como objetivo, o auxílio dos procedimentos para remessa de processos físicos dos cartórios (Varas), a fim de, expedir todo o andamento processual com o Sistema SAJ, facilitando e organizando as tarefas antes realizadas.

#### Sumário:

| Remessa de processos do Cartório/Vara:                                      | 3  |
|-----------------------------------------------------------------------------|----|
| Recebimento de processos no Centro Jud. de Solução de Conflitos e Cidadania | 6  |
| Inserindo processos na Pauta de Audiência da Sala                           | 7  |
| Relatório da Pauta de Julgamento                                            | 9  |
| Emissão de Expedientes                                                      | 11 |
| - Emissão de expedientes - categoria "Cartas"                               | 11 |
| - Emissão de expedientes - categoria "Sentenças"                            | 17 |
| Publicação                                                                  | 19 |
| Inserindo Movimentação Unitária                                             | 23 |
| Consulta de Processos                                                       | 25 |

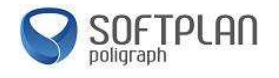

#### Remessa de processos do Cartório/Vara:

Para realizar a remessa de processos dos Cartórios/Varas, deve-se seguir o procedimento conforme mostrado abaixo:

|                | Pomerce                                     |    |                           |                            |                                    |                              |
|----------------|---------------------------------------------|----|---------------------------|----------------------------|------------------------------------|------------------------------|
| 🏷 🏷 😘 🗍 🗖 🥙    | Remessa                                     |    | <u>a</u> 16    Ed. 64 64  |                            |                                    |                              |
| SISTEMA DE AU  | Remerca ao Ministério Dúblico               |    |                           |                            |                                    |                              |
| Primeiro Gra 🔬 | Remessa ao Distrito Policial                | I  |                           |                            |                                    | 🛔 Usuário: Douglas Alexandre |
| Tribu          | Recebimento                                 |    |                           |                            |                                    |                              |
| a,             | Recebimento sem remessa                     |    | 🗒 Remessa                 |                            |                                    |                              |
|                | é companya di                               |    | PLote: Cadastr            | o: Remessa:                |                                    |                              |
|                | Cancelamento                                |    | ino de local de origem :  |                            | Específicação do local de origem : |                              |
|                | Consulta de Carga                           |    |                           |                            |                                    | ٩                            |
|                | Consulta de Processos em Carga              |    | ipo de local destino :    |                            | Especificação do local destino :   |                              |
|                | Consulta de Prazos de Devolução de Remessas |    |                           |                            |                                    | Q                            |
|                | Reemissão do Comprovante de Remessa         |    | Tipo de movimentação :    | Cor                        | nplemento :                        |                              |
|                |                                             |    |                           | 9                          |                                    | 1                            |
|                | Relatorios                                  | 1  | Tipo de carga : Pr        | ocesso : 5 · i             | Outro nº :                         |                              |
|                |                                             |    |                           | •                          | 9                                  |                              |
|                |                                             |    |                           |                            |                                    |                              |
|                |                                             | l) | Processos Armas e Bens Pe | et. Intermediárias         | Geral                              |                              |
|                |                                             |    | Processo                  | Parte passiva              | Movimentação                       | Complemento Prazo Volumes T  |
|                |                                             |    | 1                         |                            |                                    | •6                           |
|                |                                             |    |                           |                            |                                    |                              |
|                |                                             |    | Selegionar                | Berneter Realizar re       | cebimento automático               | 0 registro(s) inserido       |
|                |                                             |    | 🖻 Salva 🗖 Novo 🔮 Ex       | cluir 📥 Limpar 🖓 Relatório | P Fechar                           |                              |
|                |                                             | L  | and a second              |                            | 1 2                                |                              |
|                |                                             |    |                           |                            |                                    |                              |
|                |                                             |    |                           |                            |                                    |                              |

Acesse o menu "Carga", opção "Remessa". Ao abrir a janela da Remessa, clicar no botão "Novo", para criar um novo Lote de Remessa, onde serão inseridos os processos, conforme segue:

| Cadastro Andamento Cargo Especiente Mandados AR Publicação Certidão Consulta Relatórios Utilitários Ajuda<br>P S S S S S S S S S S S S S S S S S S S                                                                                                    | 🚍 Sistema de Automação da Justiça - Primeiro Grau                                         | Reading and a reported which the second second                                                                                                    |                             |
|----------------------------------------------------------------------------------------------------|-------------------------------------------------------------------------------------------|----------------------------------------------------------------------------------------------------|-----------------------------|
| P       P                                                                                                    | Cadastro Andamento Carga Expediente Mandados                                              | AR Publicação Certidão Consulta Relatórios Utilitários Ajuda                                                                                                    |                             |
| SAN DE AUTOMAÇÃO DA JUSTIÇA<br>Primeiro Grau<br>Tribunal de Justiça de São Paulo<br>Nº Lote: Cadatro: Penessa:<br>2012.0000023 Q [3110/2012] / / /<br>Tipo de local de crigen: [12 Catório Q ] Cadatro: [1 Catório da 1º Vaa Cível Q ]<br>10 de local de crigen: [12 Catório Q ] Catório Q ] Catório |                                                                                           |                                                                                                    |                             |
| Tribunal de Justiça de Sao Paulo          Nº Lote:       Cadatro:       Remessa:         (2012)0000023       (2110/2012)       (7/10)         Tipo de local de origen:       10       Cartónio         12       Cantónio       1         150       Control Judi de Solução de Conflitos e Cidadania       1         150       Centrol Judi de Solução de Conflitos e Cidadania       1         10       Centrol Judi de Solução de Conflitos e Cidadania       1         11       Condemento       Prano:                                                                                                    | SAJ Primeiro Grau                                                                         |                                                                                                    | : Douglas Alexandre Tavares |
| Boots       Remetidos os Autos para Centro Jud. del Q         Topo de carga:       Processo         Processo       Image: Berne Prot. Intermediains:         Doccesso       Processo         Processo       Parte passiva         Vision       Processo         Processo       Parte passiva         Selegionar       Remeter         Remeter       Readigar recebimento sutomático         Salva:       Novo S Excluir & Limps & Readigar recebimento sutomático                                                                                                    | Tribunal de Justiça de São Paulo                                                          | Carterio     Cadatro     Remessa     Cadatro     Remessa     Cadatro     Cadatro     Cadatro     Carterio     Carterio     Carterio     Carterio     Carterio     Carterio     Carterio     Carterio     Carterio     Carterio     Carterio     Carterio     Compenento     Compenento     Compenento     Compenento     Compenento     Praco     Compenento     Praco     Compenento     Praco     Compenento     Praco     Compenento     Compenento     Praco     Compenento     Praco     Compenento     Praco     Compenento     Praco     Compenento     Compenento     Praco     Compenento     Praco     Compenento     Compenento     Praco     Compenento     Compenento     Compenento     Compenento     Compenento     Praco     Compenento     Praco     Compenento     Compenento     Compenento     Compenento     Compenento     Compenento     Compenento     Compenento     Co |                             |
| Selegional V. So blowed Builder (Cartório de 11 Mars Civel                                                                                                    | str. sectores te<br>rocklaska in Norsky U. Sin Minuel Bauliste / Cartório de 49 Varo Ciun | Selegionar P Eechar                                                                                                    | SOFTPLAN                    |

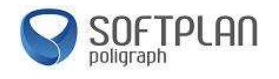

A janela já trará os itens de "Tipo de Local de Origem" e "Especificação do local de Origem" preenchidos. Deve ser inserido o "Tipo de Local de Destino", a especificação do local e o "Tipo de Movimentação" de remessa dos processos.

| 🚍 Sistema de Automação da Justiça - Primeiro Grau      | Research New In construction, Manager Start                                                                    |                                          |
|--------------------------------------------------------|----------------------------------------------------------------------------------------------------|------------------------------------------|
| Cadastro Andamento Carga Expediente Ma                 | andados AR Publicação Certidão Consulta Relatórios Utilitários Ajuda                                           |                                          |
| 🛛 🕈 🝗 😚 😫 🔓 🗛 🔍 💩                                      | <u>6</u> Ⅲ 6 6 1 <i>i</i> 1 0 6 6 0 10 6 6 0 0                                                                 |                                          |
| SISTEMA DE AUTOMAÇÃO DA JUSTIÇA                        |                                                                                                    | i i i i i i i i i i i i i i i i i i i    |
| SAJ Primeiro Grau                                      |                                                                                                    | 💼 Usuário: Douglas Alexandre Tavares     |
| Tribunal de Justiça de São                             | Paulo                                                                                                    |                                          |
|                                                        | 💭 Remessa 👘 💷 💌                                                                                                |                                          |
|                                                        | NELote: Cadastro: Remessa:<br>Don 2 nonconces Cadastro: Lote Cadastrado                                        |                                          |
|                                                        | Tipo de local de origem : Especificação do local de origem :                                                   |                                          |
|                                                        | 12 Catório da 1ª Vara Cível                                                                                    |                                          |
|                                                        | Tipo de local destino: CEJUSC:                                                                                 |                                          |
|                                                        | bb [Centro Jud. de Solução de Contitios e Lidadania ] 4 1 [Centro Jud. de Solução de Contitios e Lidadania ] 4 |                                          |
|                                                        | Tipo de movimentação: Complemento : Prazo :                                                                    |                                          |
|                                                        | Suudo Hemeridos os Autos para Centro Jud. de 😋                                                                 |                                          |
|                                                        | Tipo de carga : Processo: VI. I. Jutto nº :                                                                    |                                          |
|                                                        |                                                                                                    |                                          |
|                                                        | Processos Armas others Pet. Intermediárias Documentos Geral                                                    |                                          |
|                                                        | Processe Parte passiva Movimentação Complemento Prazo Volumes 🍹                                                |                                          |
|                                                        | 2 0900083-59.2012.8.26.0005 Antonio da Silva 90005 Remetidos os Autos 10                                       |                                          |
|                                                        |                                                                                                    |                                          |
|                                                        |                                                                                                    |                                          |
|                                                        |                                                                                                    |                                          |
|                                                        |                                                                                                    |                                          |
|                                                        |                                                                                                    |                                          |
|                                                        |                                                                                                    |                                          |
|                                                        |                                                                                                    |                                          |
|                                                        | Selecionar Bemeter Realizar recebimento automático 1 registro(s) inserido(s)                                   |                                          |
|                                                        | 🖹 Salvar 🗇 Novo 😂 Excluir 🛓 Limpar 😂 Relatório 🏴 Eechar                                                        |                                          |
|                                                        |                                                                                                    | SOFTPL AD                                |
| STI - SECHETANA DE                                     |                                                                                                    | poligraph                                |
| Foro Regional V - São Miguel Paulista / Cartório da 1ª | Vara Civel Servidor: PG5.DTCVAPPHMLG04.0                                                                       | ) Versão: 1.5.6-7 Base de dados: PG5TRE2 |

Ao inserir o processo, ele automaticamente preencherá a linha abaixo. Poderão ser inseridos mais de um processo, montando um lote de processos e remetendo todos de uma só vez. Poderá também ser utilizado o leitor de código de barras, pois o sistema está configurado para essa funcionalidade e facilidade.

| 🔚 Sistema de Automação da Justiça - Primeiro Grau                                                                                                    |                                               |
|----------------------------------------------------------------------------------------------------|-----------------------------------------------|
| Cadastro Andamento Carga Expediente Mandados AR Publicação Certidão Consulta Relatórios Utilitários Ajuda                                                                               |                                               |
| 📍 🗞 🥱 🚱 🚱 🖓 🖓 🖓 🖓 🖓 🖓 🖓 👘 🚔 🕴 🛛 🖉 🖓 🖓                                                                                                    |                                               |
| SAJ Primeiro Grau                                                                                                    | 齢 Usuário: Douglas Alexandre Tavares          |
| Tribunal de Justiça de São Paulo                                                                                                    |                                               |
| Remessa                                                                                                    | 1                                             |
| NFLote:         Cadastro:         Remessa :         Lote Cadastrado           2012.0000025         Q         31/10/2012         /         /         Lote Cadastrado                     |                                               |
| Tipo de local de origem :     Especificação do local de origem :       12     Cartório     1       1     Cartório da 1º Vara Cível                                                      |                                               |
| Tipo de local destrino : CEJUSC :<br>[65 Centro Jud. de Solução de Conflitos e Cidadania Q 1 Centro Jud. de Solução de Conflitos e Cidadania Q                                          |                                               |
| Tipo de movimentação :         Complemento :         Prazo :           90005         Remetidos os Autos para Centro Jud. de 🔍         Image: Complemento :         Image: Complemento : |                                               |
| Tipo de carga : Processo: 🖢 🌜 Outro nº :                                                                                                    |                                               |
|                                                                                                    |                                               |
| Processos (Amas Bens) Pet, Internetisnas (Documentos) geral                                                                                                    |                                               |
| ID900083-59.2012.8.26     Usuário:     D0UGIAS2 Doudas Alexandre Tavares     D0UGIAS2                                                                                                   |                                               |
| Seeks                                                                                                    | I                                             |
| Confirmant P Eechar                                                                                                    |                                               |
|                                                                                                    | 12 81                                         |
| Selegionar Remeter Realgar recebimento automático 1 registro(s) inserido(s)                                                                                                    |                                               |
| 🖾 Salvar 🛱 Novo 🔄 Excluir 🛓 Limpar 🕼 Relatórijo 🏲 Eechar                                                                                                    |                                               |
|                                                                                                    | SOFTPLAN                                      |
| Foro Regional V - São Miguel Paulista / Cartório da 1º Vara Civel Servidor: PGS.DTCVAPPHM                                                                                               | .G04.0 Versão: 1.5.6-7 Base de dados: PG5TRE2 |

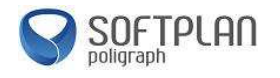

O sistema SAJ, por questões de segurança, sempre solicitará a senha de acesso no momento da confirmação do envio. Basta inserir a senha e clicar em "Confirmar". Pode ser marcada também a opção "Imprimir Comprovante de Remessa", assim, no momento que confirmar, será exibido automaticamente o comprovante com a listagem dos processos:

| alização do Rela | latório                                                    | And in case of the second second second second second second second second second second second second second s | NAME OF TAXABLE PARTY AND ADDRESS OF TAXABLE PARTY.                            |                                     | ر الم                 |
|------------------|------------------------------------------------------------|----------------------------------------------------------------------------------------------------|--------------------------------------------------------------------------------|-------------------------------------|-----------------------|
| H +9.            | Q 100 Q Zoom: 168%                                         | I4 4 🔲 Þ ÞI ᄤ                                                                                                   |                                                                                |                                     |                       |
| FORC<br>Comp     | D REGIONAL V - SÃO MIGI<br>provante de Remessa             | JEL PAULISTA                                                                                                    | Em                                                                             | itido em : 31/10/2012 - 1<br>Página | 16:08:05<br>a: 1 de 1 |
| Lote<br>Reme     | : 2012.00000025<br>tido : 31/10/2012<br>de carga: Processo |                                                                                                    | Origem : Cartório da 1ª Vara Cível<br>Destino : Centro Jud. de Solução de Conf | flitos e Cidadania                  |                       |
| Ord              | Processo                                                   | Classe                                                                                                    | Parte passiva                                                                  | Volumes                             | Folhas                |
| 1                | 0900083-59.2012.8.26.000                                   | 05 Procedimento Ordina                                                                                          | ário Antonio da Silva                                                          | 10                                  |                       |
| Total<br>Receb   | :1<br>bido em//                                            | Hora ::                                                                                                    | Por :                                                                          | Assinatura :                        |                       |
|                  |                                                            |                                                                                                    |                                                                                |                                     |                       |
|                  |                                                            |                                                                                                    |                                                                                |                                     |                       |

Caso não tenha marcado essa opção, esse comprovante poderá ser impresso por meio da opção "Relatório", que após o envio dos processos aparecerá habilitada, o qual poderá ser visualizado antes de imprimir.

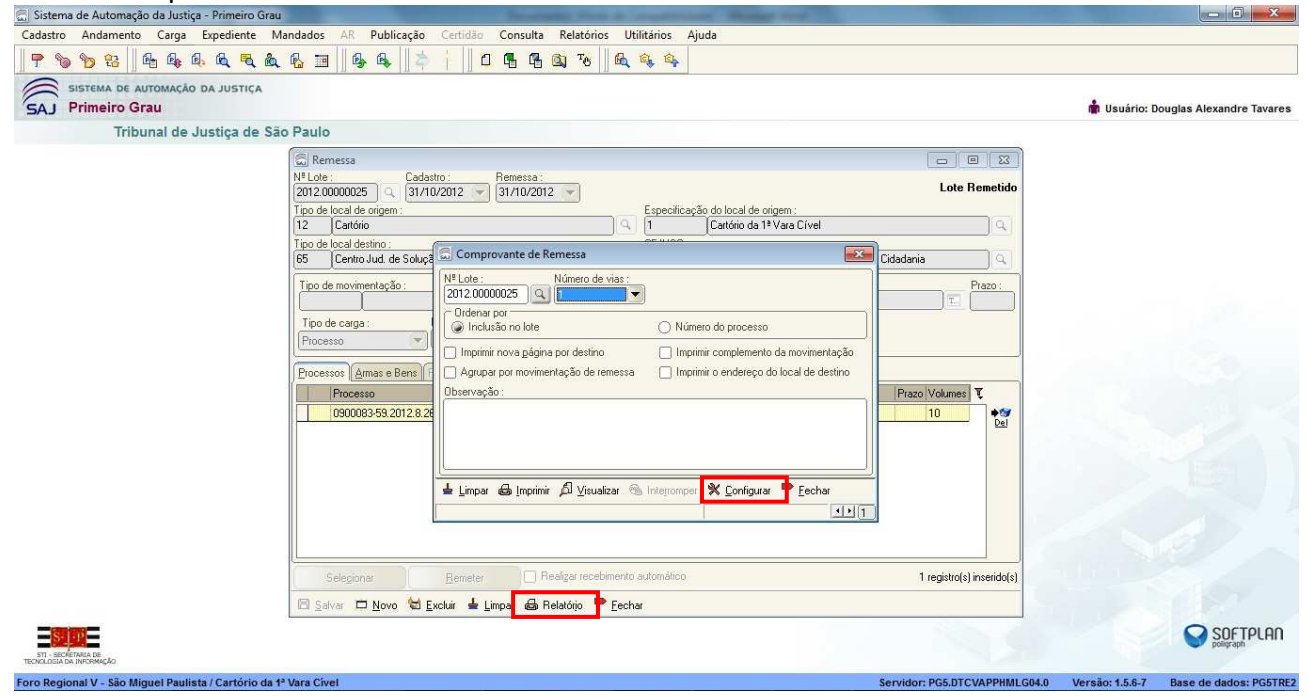

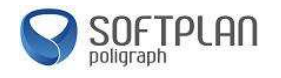

Recebimento de processos no Centro Jud. de Solução de Conflitos e Cidadania

Acesse o menu "Carga" e depois " Recebimento":

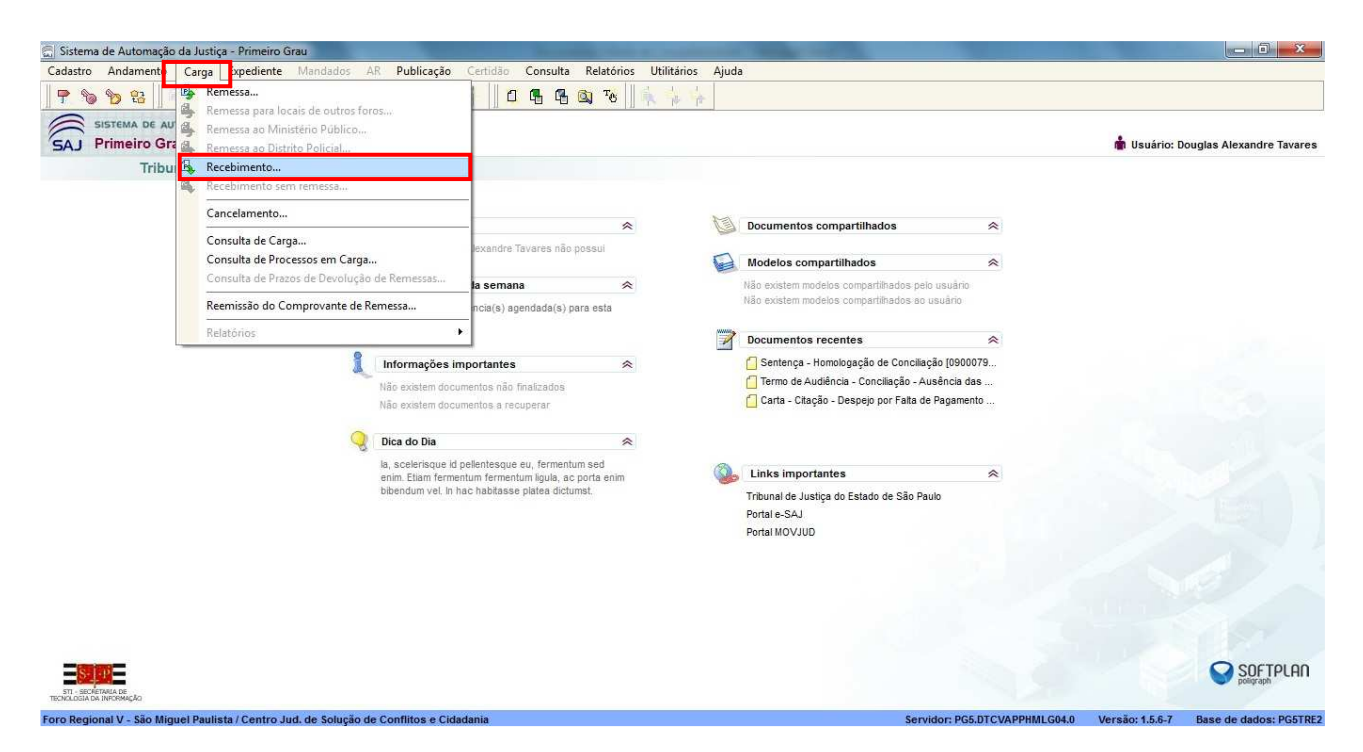

Ao abrir a tela de "Recebimento", poderão ser recebidos os processos inserindo o "Número do Lote", informação que estará no recibo/relatório da remessa, ou pelo próprio número de cada processo. Poderá também ser utilizado o leitor de código de barras, para inserção automática dos números dos processos na relação. Por segurança, será solicitada a senha de acesso novamente, para confirmação do recebimento, conforme segue:

| 🔄 Sistema de Automação da Justiça - Primeiro Grau                                                                   |                                           |
|----------------------------------------------------------------------------------------------------|-------------------------------------------|
| Cadastro Andamento Carga Expediente Mandados AR Publicação Certidão Consulta Relatórios Utilitários Ajuda           |                                           |
| P % % % 4 + 4 + 4 + 6 = 4 + 4 + 6 = 4 + 4 + 1 = 1 + 4 + 1 + 1 = 1 + 4 + 1 + 1 + 1 + 1 + 1 + 1 + 1 + 1 +             |                                           |
| SISTEMA DE AUTOMAÇÃO DA JUSTIÇA                                                                                     | lisuário: Douglas Alexandre Tavares       |
| Tribunal de Justica de São Paulo                                                                                    |                                           |
| Recebimento:       ELUSC:         6 Centro Jud de Solução de Contitos e Cidadaria       Los                         |                                           |
| ars : secolarada es<br>Trockada de antoneso do                                                                      |                                           |
| Foro Regional V - São Miguel Paulista / Centro Jud. de Solução de Conflitos e Cidadania Servidor: PG5.DTCVAPPHMLG04 | .0 Versão: 1.5.6-7 Base de dados: PG5TRE2 |

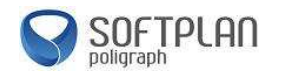

#### Inserindo processos na Pauta de Audiência da Sala

Para inserir processos na pauta, clique no ícone (<sup>11</sup>), em seguida, insira o número do processo no campo "Processo" e clique no "Tipo de audiência", para selecionar o tipo a ser realizado para o processo (lembrando que essa configuração é individual por processo), selecione um dos tipos, no caso o de "Conciliação":

| 🚍 Sistema de Automação da Justiça - Primeiro Grau      |              |                           |                                  |                         |              |              | - 0 ×   |
|--------------------------------------------------------|--------------|---------------------------|----------------------------------|-------------------------|--------------|--------------|---------|
| Cadastro Andamento Carga Expediente Mandados AR        | Publicaçã    | o Certidão Consulta F     | lelatórios Utilitários Ajuda     |                         |              |              |         |
| 🛛 🕈 🐚 😵 🔄 👘 🗛 🔶 🕰 📩 😫 🛅 🕛                              | § 6   ∶      | <b>;    0 6 6 </b> 0      | 1 TO 1 1 1 1 1 1 1               |                         |              |              |         |
| 🚍 Pauta de Audiências da Sala                          |              |                           |                                  |                         |              |              |         |
| <u>A</u> rquivo E <u>x</u> ibir <u>E</u> erramentas    |              |                           |                                  |                         |              |              |         |
| 🚸 🧾 📼 Cadastrar 🏘 Pesguisar 🔯 🎒 Ir para : qua 3        | 1/10/2012 -  | 137 4                     | * Q Q 🕈                          |                         |              |              |         |
| Cadastrar Audiência ×                                  | 📑 Vara:      | Centro Jud. de Soluçã     | o de Conflitos e Cidadani        | a - 2 salas selecionada | S            |              |         |
| Vara:                                                  | Períod       | o: 29/10/2012 até 02/11/2 | 012                              |                         |              |              |         |
| 1002   Centro Jud. de Solução de Conflitos e Cidadania |              | seg 29/10/12              | ter 30/10/12                     | qua 31/10/12            | qui 01/11/12 | sex 02/11/12 |         |
| Processo 2.7.1 Outro nº :                              | 30           |                           |                                  |                         |              |              | 30 🔺    |
|                                                        | 45           | 2                         | 5                                |                         |              |              | 45      |
| Tipo de audiência :                                    | 14 00        | 🗇 Consulta de Tip         | os de Audiência                  |                         |              |              | 14 00   |
|                                                        | 15           | Código Des                | nicão                            |                         |              |              | 15      |
| Orgente     Presence do Ministério Público             | 30           |                           | Shigao                           | A                       |              |              | - 30    |
| Promotor:                                              | 45           | 1 Con                     | ciliação                         |                         |              |              |         |
|                                                        | 10           | 3 Con                     | ciliação, Instrução e Julgamento |                         |              |              | +5      |
| Sala :                                                 | 15 00        |                           |                                  |                         |              |              | 15 00   |
| 🖌 🖉 2 salas selecionadas 🤤 🗳                           | 15           | <b>×</b>                  |                                  | =                       |              |              | 15      |
| Qtd pessoas : Duração : Localizar a partir de :        | 30           |                           |                                  |                         |              |              | 30      |
|                                                        | 45           |                           |                                  |                         |              |              | 45      |
| 🔍 Localizar <u>h</u> orário 🛓 Limpar                   | 16 00        |                           |                                  |                         |              |              | 16 00   |
|                                                        | 15           |                           |                                  |                         |              |              | 15      |
|                                                        | 20           |                           |                                  |                         |              |              |         |
|                                                        | 50           |                           |                                  | *                       |              |              | 30      |
|                                                        | 45           | 🔯 Selecionar 📍            | Fechar                           |                         |              |              | 45      |
|                                                        | 17 00        |                           | -                                |                         |              |              | 17 00 - |
|                                                        | 15           |                           |                                  |                         |              |              | 15      |
|                                                        | 30           |                           |                                  |                         |              |              | 30      |
|                                                        | 45           |                           |                                  |                         |              |              | 45      |
|                                                        | 18 00        |                           |                                  | -                       |              |              | 18 00   |
|                                                        | 15           |                           |                                  |                         |              |              | 15      |
|                                                        | 20           |                           |                                  |                         |              |              |         |
| Período: 29/10/2012 até 02/11/2012 Não existe compr    | omisso agene | lado para esta semana     | ŀ                                | I                       |              | 1            |         |

Em seguida, acesse o item "Sala" e selecione a sala disponível onde ocorrerá a audiência. Após isso, aparecerá o ícone "Agendar" ( Agendar ) abaixo dos demais ícones. Confirmar os demais dados ("Qtd. Pessoas", "Duração", "Localizar a partir de", "Promotor") de acordo com a necessidade.

| 🚍 Sistema de Automação da Justiça - Primeiro Grau               |                 | the second second second second second second second second second second second second second second second se | states as a subscription.                 | Statement of the local division of the local division of the local |              |              | - 0 <u>- X</u> |
|-----------------------------------------------------------------|-----------------|----------------------------------------------------------------------------------------------------|-------------------------------------------|----------------------------------------------------------------------------------------------------|--------------|--------------|----------------|
| Cadastro Andamento Carga Expediente Mandados A                  | R Publicação    | Certidão Consulta R                                                                                             | lelatórios Utilitários Ajuda              |                                                                                                    |              |              |                |
| 🕈 🗞 🏷 🏭 🧄 🗛 🍦 🔍 📩 🐇 🔂 🖼                                         | <b>₿ ₿</b>    Ż | i 🛛 a a a 🕿                                                                                                    | j ™e 📗 🙀 🖕 🖕                              |                                                                                                    |              |              |                |
| 🗒 Pauta de Audiências da Sala                                   |                 |                                                                                                    |                                           |                                                                                                    |              | E            |                |
| <u>A</u> rquivo E <u>x</u> ibir <u>F</u> erramentas             | 0.2             |                                                                                                    | N 0                                       |                                                                                                    |              |              |                |
| 🔷 📋 📼 Ca <u>d</u> astrar 🏘 Pes <u>q</u> uisar 👔 🎒 Ir para : qua | 31/10/2012 -    | 9 1 3 7 4                                                                                                    | 🌢 🔍 🔍 📍                                   |                                                                                                    |              |              |                |
| Cadastrar Audiência                                             | 🗙 🛄 Vara: (     | Centro Jud. de Solução                                                                                          | o de Conflitos e Cidadan                  | ia - 2 salas selecionadas                                                                                                    |              |              |                |
| Vara :<br>1002 Contro Jud do Solução do Confitos o Cidadonia    | Período         | : 29/10/2012 até 02/11/2                                                                                        | 012                                       | -                                                                                                    |              |              |                |
|                                                                 |                 | seg 29/10/12                                                                                                    | ter 30/10/12                              | qua 31/10/12                                                                                                    | qui 01/11/12 | sex 02/11/12 |                |
| Processo : U Uutro nº :                                         | 30              |                                                                                                    |                                           |                                                                                                    |              |              |                |
|                                                                 | 45              | 🔚 Consulta de Sala                                                                                              | as                                        |                                                                                                    |              |              | 45             |
| 1 Conciliação                                                   | 14 00           | Seleção Código                                                                                                  | Sala                                      | τ                                                                                                    |              |              | 14 00          |
|                                                                 | 15              |                                                                                                    | 1 Sala de Audiência 46                    |                                                                                                    |              |              | 15             |
| Presença do Ministério Público                                  | 30              |                                                                                                    | 2 Sala de Audiência 43                    |                                                                                                    |              |              | 30             |
| Promotor:                                                       | 45              |                                                                                                    |                                           |                                                                                                    |              |              | 45             |
| <u> </u>                                                        | 15.00           |                                                                                                    |                                           |                                                                                                    |              |              | 15.00          |
| Sala :                                                          |                 |                                                                                                    |                                           | E                                                                                                    |              |              |                |
|                                                                 |                 |                                                                                                    |                                           |                                                                                                    | _            |              | 13             |
| Utd pessoas : Duração : Localizar a partir de :                 | 30              |                                                                                                    |                                           |                                                                                                    |              |              | 30             |
|                                                                 | 45              |                                                                                                    |                                           |                                                                                                    | -            |              | 45             |
| Localizar norario                                               | 16 00           |                                                                                                    |                                           |                                                                                                    |              |              | 16 00          |
|                                                                 | 15              | 8                                                                                                    |                                           |                                                                                                    |              |              | 15             |
|                                                                 | 30              |                                                                                                    |                                           |                                                                                                    |              |              | 30             |
|                                                                 | 45              |                                                                                                    |                                           | -                                                                                                    | -            |              | 45             |
|                                                                 | 17.00           |                                                                                                    | 2 I Salata 2200                           |                                                                                                    |              |              | 17.00          |
|                                                                 | 17 00           | 년 Iodos 니 Ner                                                                                                   | nhum   🐧 Sele <u>c</u> ionar 🗔 <u>B</u> e | estaurar 🏴 Eechar                                                                                                    |              |              | 17 00          |
|                                                                 | 10              | -                                                                                                    |                                           |                                                                                                    |              |              | 10             |
|                                                                 | 30              |                                                                                                    |                                           |                                                                                                    |              |              | 30             |
|                                                                 | 45              |                                                                                                    |                                           |                                                                                                    |              |              | 45             |
|                                                                 | 18 00           |                                                                                                    |                                           |                                                                                                    |              |              | 18 00          |
|                                                                 | 15              |                                                                                                    | 5                                         |                                                                                                    |              |              | 15             |
|                                                                 | 30              |                                                                                                    |                                           |                                                                                                    |              |              | 30 -           |
| Período: 29/10/2012 até 02/11/2012 Não existe comp              | promisso agenda | ado para esta semana                                                                                            |                                           |                                                                                                    |              |              | 1.             |

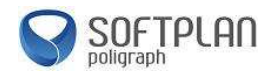

Feito isso o processo aparecerá na Pauta de Audiência, e ficará aguardando audiência. Neste momento, poderão ser inseridos os demais processos, conforme os passos anteriores.

| 🚍 Sistema de Automação da Justiça - Primeiro Grau      |              |                            | and the second design of the second design of the s | and the second second second second second second second second second second second second second second second |              |              |       |
|--------------------------------------------------------|--------------|----------------------------|----------------------------------------------------------------------------------------------------|----------------------------------------------------------------------------------------------------|--------------|--------------|-------|
| Cadastro Andamento Carga Expediente Mandados Al        | R Publicaçi  | io Certidão Consulta R     | elatórios Utilitários Ajuc                                                                                                    | a                                                                                                    |              |              |       |
| 🕈 🗞 🍗 😫    🐴 🚳 🐳 🔍 🐂 🖓 🔝                               | 6 G          | 🌣 i 🛛 🖪 🖪 🚳                | те 🛛 🙀 🖕 🖕                                                                                                    |                                                                                                    |              |              |       |
| 🗟 Pauta de Audiências da Sala                          |              |                            |                                                                                                    |                                                                                                    |              |              | - •   |
| <u>A</u> rquivo E <u>x</u> ibir <u>F</u> erramentas    |              |                            |                                                                                                    |                                                                                                    |              |              |       |
| 🔷 🚺 📼 Ca <u>d</u> astrar 🏘 Pesguisar 👔 🎒 Ir para : qua | 31/10/2012 - | 137 4                      | 🔹 🔍 🔍 📍                                                                                                    |                                                                                                    |              |              |       |
| Cadastrar Audiência                                    | K 📑 Vara:    | Centro Jud. de Solução     | o de Conflitos e Cidada                                                                                                    | ania - Sala de Audiência 46                                                                                      |              |              |       |
| Vara:                                                  | Períod       | o: 29/10/2012 até 02/11/20 | 012                                                                                                    |                                                                                                    |              |              |       |
| 1002 Centro Judi de Solução de Conflitos e Cidadania   |              | seg 29/10/12               | ter 30/10/12                                                                                                    | qua 31/10/12                                                                                                    | qui 01/11/12 | sex 02/11/12 |       |
| Processo : 3 1 Outro nº :                              | 45           |                            | 2                                                                                                    |                                                                                                    |              |              | 45 🔺  |
|                                                        | 15 00        |                            | · ·                                                                                                    |                                                                                                    |              |              | 15 00 |
| 1 Conciliação                                          | 15           |                            |                                                                                                    |                                                                                                    |              |              | 15    |
|                                                        | 30           |                            | 0                                                                                                    |                                                                                                    |              |              | 30    |
| Presença do Ministério Público                         | 45           |                            |                                                                                                    |                                                                                                    |              |              | 45    |
| Promotor :                                             | 16 00        |                            | -                                                                                                    | 0900079-22.2012.8.26.0005                                                                                        |              |              | 16 00 |
| <u>م</u>                                               | 15           |                            | 3                                                                                                    | -                                                                                                    |              |              | 15    |
| Sala:                                                  | 20           |                            |                                                                                                    |                                                                                                    |              |              |       |
| i Sala de Addiencia 46                                 | J 30         |                            | -                                                                                                    |                                                                                                    |              |              |       |
| 10 In 15 A 30/11/2012                                  | 45           |                            | 7                                                                                                    |                                                                                                    |              |              | 45    |
|                                                        | 17 00        |                            | 8                                                                                                    |                                                                                                    |              |              | 17 00 |
| Limpar                                                 | 15           |                            |                                                                                                    |                                                                                                    |              |              | 15    |
|                                                        | 30           |                            |                                                                                                    |                                                                                                    |              |              | 30    |
|                                                        | 45           |                            |                                                                                                    |                                                                                                    |              |              | 45    |
|                                                        | 18 00        |                            | 3                                                                                                    |                                                                                                    |              |              | 18 00 |
|                                                        | 15           |                            | 2                                                                                                    |                                                                                                    |              |              | 15    |
|                                                        | 30           |                            |                                                                                                    |                                                                                                    |              |              | 30    |
|                                                        | AE           |                            | 8                                                                                                    |                                                                                                    |              |              |       |
|                                                        | 40           |                            |                                                                                                    |                                                                                                    |              |              | 40    |
|                                                        | 19 00        |                            | y                                                                                                    |                                                                                                    |              |              | 19 00 |
|                                                        | 15           |                            | 3                                                                                                    |                                                                                                    |              |              | 15    |
|                                                        | 30           |                            |                                                                                                    |                                                                                                    |              |              | 30    |
|                                                        | 45           |                            |                                                                                                    |                                                                                                    |              |              | 45 💌  |
| Período: 29/10/2012 até 02/11/2012 Existe 1 compron    | nisso agenda | do para esta semana        |                                                                                                    |                                                                                                    |              |              | 1.    |

Clicando com o botão direito do mouse no processo selecionado, ou a tecla "F8", acessando a opção "Propriedades da Audiência", poderão ser realizadas algumas alterações no agendamento, redesignar para outro dia, inserir informações e até mesmo alterar a "Situação da Audiência". Deve-se usar essa tela apenas para alterações de emergência, pois para o correto andamento do processo, o ideal é usar os andamentos de acordo com os expedientes.

| 🚍 Sistema de Automação da Justiça - Primeiro Grau    |                | And in case of the local division of the local division of the loc | In case of the local division in which the local division in which the local division is not the local division in which the local division is not the local division in the local division is not the local division in the local division in the local division is not the local division in the local division in the local division is not the local division in the local division is not the local division in the local division in the local division is not the local division in the local division is not the local division in the local division is not the local division in the local division in the local division is not the local division in the local division in the local division is not the local division in the local division in the local divis | A DESCRIPTION OF TAXABLE PARTY.       | 6                    |                            | O X   |
|------------------------------------------------------|----------------|----------------------------------------------------------------------------------------------------|----------------------------------------------------------------------------------------------------|---------------------------------------|----------------------|----------------------------|-------|
| Cadastro Andamento Carga Expediente Mandados         | AR Publicaçã   | o Certidão Consulta                                                                                                    | Relatórios Utilitários Ajuda                                                                                                    | 1                                     |                      |                            |       |
| 🕈 💊 🍗 🤮   🗠 🍓 🔶 🍳 📩 🐇 🔂 🔳                            | <b>6</b> 6 12  | <b>0 6 6</b> 6                                                                                                    | 🔊 <sup>1</sup> 6 🛛 🗼 🙀 🙀                                                                                                    | 4                                     |                      |                            |       |
| 🚍 Pauta de Audiências da Sala                        |                |                                                                                                    |                                                                                                    |                                       |                      | 0                          |       |
| <u>Arquivo Exibir Eerramentas</u>                    |                |                                                                                                    |                                                                                                    |                                       |                      |                            |       |
| 🔷 🚺 📼 Cadastrar 🆓 Pesquisar 👔 🎒 Ir para : seg        | 9 05/11/2012 👻 | 3 1 3 7 4                                                                                                    | <ul> <li>•</li> <li>•</li></ul>                                                                                                    |                                       |                      |                            |       |
| Cadastrar Audiência                                  | × 🖪 Vara:      | Centro Jud. de Soluçi                                                                                                    | io de Conflitos e Cidada                                                                                                    | nia - Sala de Audiência 46            |                      |                            |       |
| Vara:                                                | Período        | : 05/11/2012 até 09/11/                                                                                                    | 2012                                                                                                    |                                       |                      |                            |       |
| 1002 Centro Jud. de Solução de Conflitos e Lidadania | - I            | seg 05/11/12                                                                                                    | ter 06/11/12                                                                                                    | qua 07/11/12                          | qui 08/11/12         | sex 09/11/12               |       |
| Processo : 3 1 Outro nº :                            | 15             |                                                                                                    |                                                                                                    |                                       |                      |                            | 15 🔺  |
|                                                      |                |                                                                                                    |                                                                                                    | C Propriedades da Audiencia           |                      |                            | 30    |
| lipo de audiencia :                                  | 45             |                                                                                                    |                                                                                                    | Agente :                              |                      |                            | 45    |
|                                                      | 7 00           |                                                                                                    |                                                                                                    |                                       | 1000                 |                            | 7 00  |
| Presenca do Ministério Público                       | 15             |                                                                                                    | 7                                                                                                    | Vara                                  | Sala :               | 1.4.15.1.10                | 15    |
| Promotor:                                            | 30             |                                                                                                    | 0000092-50 2012 9 26 0005                                                                                                    |                                       |                      |                            | 30    |
| ٩ (                                                  | 45             |                                                                                                    | 3900003-39.2012.0.20.0003                                                                                                    |                                       | Outro nº :           | -                          | 45    |
| Sala :                                               | *              |                                                                                                    | 4                                                                                                    | 0900083-59.2012 8.26.0005 00000       |                      |                            |       |
| Sala de Audiencia 46                                 | 800            |                                                                                                    | 4                                                                                                    | 1 Concilação                          |                      |                            | 800   |
| Qtd pessoas : Duração : Localizar a partir de :      | 15             |                                                                                                    |                                                                                                    | Abservação :                          |                      |                            | 15    |
|                                                      | 30             |                                                                                                    |                                                                                                    |                                       |                      | *                          | 30    |
| HQ, Localizar horário                                | 45             |                                                                                                    |                                                                                                    |                                       |                      | *                          | 45    |
|                                                      | 9 00           |                                                                                                    |                                                                                                    | Agendamento                           |                      | - Informações              | 9 00  |
|                                                      | 15             |                                                                                                    | 9                                                                                                    | 06/11/2012 V 07:30                    | 07:45                |                            | 15    |
|                                                      | 30             |                                                                                                    | \$                                                                                                    |                                       |                      | N#, pessoas ouvidas : 10 . | 30    |
|                                                      | 45             |                                                                                                    | 4                                                                                                    | Situação da audiência :               |                      |                            | 45    |
|                                                      | 40             |                                                                                                    | 4                                                                                                    | Desenars de Ministérie Déblies        |                      | <u> </u>                   | 10 00 |
|                                                      | 10 00          |                                                                                                    | 3                                                                                                    | Promotor :                            |                      |                            | 10.00 |
|                                                      | 15             |                                                                                                    |                                                                                                    |                                       |                      | ] م                        | 15    |
|                                                      | 30             |                                                                                                    |                                                                                                    | Usuário de criação : DOUGLAS - Dougla | as Alexandre Tavares |                            | 30    |
|                                                      | 45             |                                                                                                    |                                                                                                    | Fl Salvar 😸 Excluir 🕅 Redesign        | ar 14 4 🕨 Þi 🗭       | Fechar                     | 45    |
|                                                      | 11 00          |                                                                                                    | 5                                                                                                    |                                       |                      |                            | 11 00 |
|                                                      | 15             |                                                                                                    | 1                                                                                                    |                                       |                      |                            | 15 -  |
| Período: 05/11/2012 até 09/11/2012 Existe 1 compre   | omisso agendad | o para esta semana                                                                                                    |                                                                                                    |                                       |                      |                            |       |

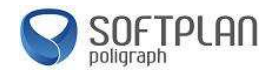

#### Relatório da Pauta de Julgamento

Acesse o Menu "Relatórios" e em seguida em "Pauta de Audiência" e selecione "Corrido" ou "Tabelado":

| 🚍 Sistema de Automação da Justiça - Primeiro Grau |                                                                                                    |                             |       |                                                                                                    |                      |                                      |
|---------------------------------------------------|----------------------------------------------------------------------------------------------------|-----------------------------|-------|----------------------------------------------------------------------------------------------------|----------------------|--------------------------------------|
| Cadastro Andamento Carga Expediente Mandados A    | R Publicação Certidão Consulta                                                                                                    | Relatórios Utilitários      | Ajuda | 3                                                                                                    |                      |                                      |
|                                                   | § §  ⇒ ;   <b>□</b> ¶ ¶                                                                                                    | Distribuição                |       |                                                                                                    |                      |                                      |
| SAJ Primeiro Grau                                 |                                                                                                    | Etiquetas                   | ,     |                                                                                                    |                      | 着 Usuário: Douglas Alexandre Tavares |
| Tribunal de Justiça de São Paulo                  |                                                                                                    | Infrações Penais            | •     |                                                                                                    |                      |                                      |
|                                                   |                                                                                                    | Comunicação ao TR           | E 🕨   |                                                                                                    |                      |                                      |
| 2                                                 | Recados                                                                                                    | Pauta de Audiência          |       | Corrido                                                                                                    | *                    |                                      |
|                                                   | O usuário Douglas Alexandre Tavares não p<br>recados pendentes                                                                                | Gerencial da Vara           |       | Tabelado pel                                                                                                    | o usuário            |                                      |
|                                                   | Compromissos da semana                                                                                                    | *                           | -     | Indisponiolidade de Solasia                                                                                       | badano               |                                      |
|                                                   | Não existe(m) audiência(s) agendada(s) par<br>vara                                                                                            | ra esta                     |       | Modelos compartilhados<br>Não existem modelos compartilhados pelo us<br>Não existem modelos compartilhados ao usu | æ<br>i⊔ário<br>ário  |                                      |
| 1                                                 | Informações importantes                                                                                                    | *                           |       |                                                                                                    |                      |                                      |
| *                                                 | Não existem documentos não finalizados                                                                                                    |                             | 2     | Documentos recentes                                                                                               | *                    |                                      |
|                                                   | Não existem documentos a recuperar                                                                                                    |                             |       | Sentença - Homologação de Conciliação                                                                             | [0900079             |                                      |
| 9                                                 | Dica do Dia                                                                                                    | *                           |       | Carta - Convite - Conciliação [0900079-2:                                                                         | 2.2012.8             |                                      |
|                                                   | la, scelerisque id pellentesque eu, fermentun<br>enim. Eliam fermentum fermentum ligula, ac p<br>bibendum vel. In hac habitasse platea dictum | n sed<br>vorta enim<br>ist. |       | Carta - Convite - Conciliação (0900079-2) Sentença - Homologação de Conciliação                                   | 2.2012.8<br>[0900079 |                                      |
|                                                   |                                                                                                    |                             | 0     | Links importantes                                                                                                 | *                    |                                      |
|                                                   |                                                                                                    |                             |       | Tribunal de Justiça do Estado de São Paulo<br>Portal e-SAJ<br>Portal MOVJUD                                       |                      |                                      |
|                                                   |                                                                                                    |                             |       |                                                                                                    |                      |                                      |
|                                                   |                                                                                                    |                             |       |                                                                                                    | 1                    | SOFTPLAN<br>poligraph                |

Preencha os campos, para selecionar o "Período", a "sala", "audiência" e os demais dados do qual precise, a fim de gerar um filtro com as informações dos processos na "Pauta de Audiência":

| SA I Primeiro Grau               | Plantin de Basta de Auditaria Contda                                                                                                    | 📩 Usuário: Douglas Alexandre Tavar |
|----------------------------------|----------------------------------------------------------------------------------------------------|------------------------------------|
| Tribunal de Justiça de São Paulo | Relation de Parta de Audéncia Corrido      Periodo      Sinti/2212     a 07/11/2012     Vars:     1002     Centro Jud. de Solução de Conflios e Cidadania     Sala:      Carrido      Agurente:     Tipo de audéncia:     Carrido      Sindexia:     Carrido      Sindexia:     Sindexia:     Carrido      Sindexia:     Sindexia:     Sindexia:     Sindexia:     Sindexia:     Carrido      Sindexia:     Sindexia:     Sindexia |                                    |
|                                  | 🖕 Limpar, 🚓 Innormir, 🖞 Visualizar, 🔍 Interconner, 💥 Configurar, 🏲 Fechar                                                                                                    |                                    |
|                                  |                                                                                                    |                                    |

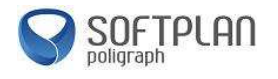

#### Abaixo, o exemplo do relatório da "Pauta de Audiência corrida":

| Pauta de Audiência - Período: 31/10/2012 até 07/11/ |                           | 2 até 07/11/2012                     | Emitido em : 31/10/2012 - 17:02:45<br>Página: 1 de 1 |
|-----------------------------------------------------|---------------------------|--------------------------------------|------------------------------------------------------|
| Vara                                                | : Centro J                | ud. de Solução de Conflitos e Cidada | ania                                                 |
| 31/10/12 16                                         | 5:00                      | : Conciliação                        |                                                      |
| Processo:                                           | 0900079-22.2012.8.26.0005 | : Procedimento Ordinário             |                                                      |
|                                                     | Assunto principal         | : Sustação de Protesto               |                                                      |
|                                                     | Localização física        | : No Cartório                        |                                                      |
|                                                     | Regte                     | : Roberval Soares da Cunha Lima da   | a Silva Ferreira                                     |
|                                                     | Advogado                  | : OAB 286075/SP - CRISTIANO VE       | NDRAMETTO VARRONE                                    |
|                                                     | Regdo                     | : Antonio da Silva                   |                                                      |
|                                                     | Advogado                  | : OAB 15304/SP - Fernando Tinton     |                                                      |
|                                                     | Qtd. pessoas (audiência)  | : 10                                 |                                                      |
|                                                     | Situação da audiência     | : Pendente                           |                                                      |
| 31/10/12 16                                         | 5:45                      | : Conciliação                        |                                                      |
| Processo:                                           | 0900083-59.2012.8.26.0005 | : Procedimento Ordinário             |                                                      |
|                                                     | Assunto principal         | : Sustação de Protesto               |                                                      |
|                                                     | Localização física        | : No Cartório                        |                                                      |
|                                                     | Reqte                     | : Roberval Soares da Cunha Lima da   | a Silva Ferreira                                     |
|                                                     | Advogada                  | : OAB 197699/SP - FABIANA VARC       | DNI PEREIRA                                          |
|                                                     | Reqdo                     | : Antonio da Silva                   |                                                      |
|                                                     | ehenovha                  | · OAR 101021/90 - 111194 ROSANI      |                                                      |

Ao optar pela opção "Tabelado", será apresentada a tela abaixo, que poderá ser configurada de acordo com a necessidade do usuário. Em seguida, clique em "Visualizar" e, após, "Imprimir".

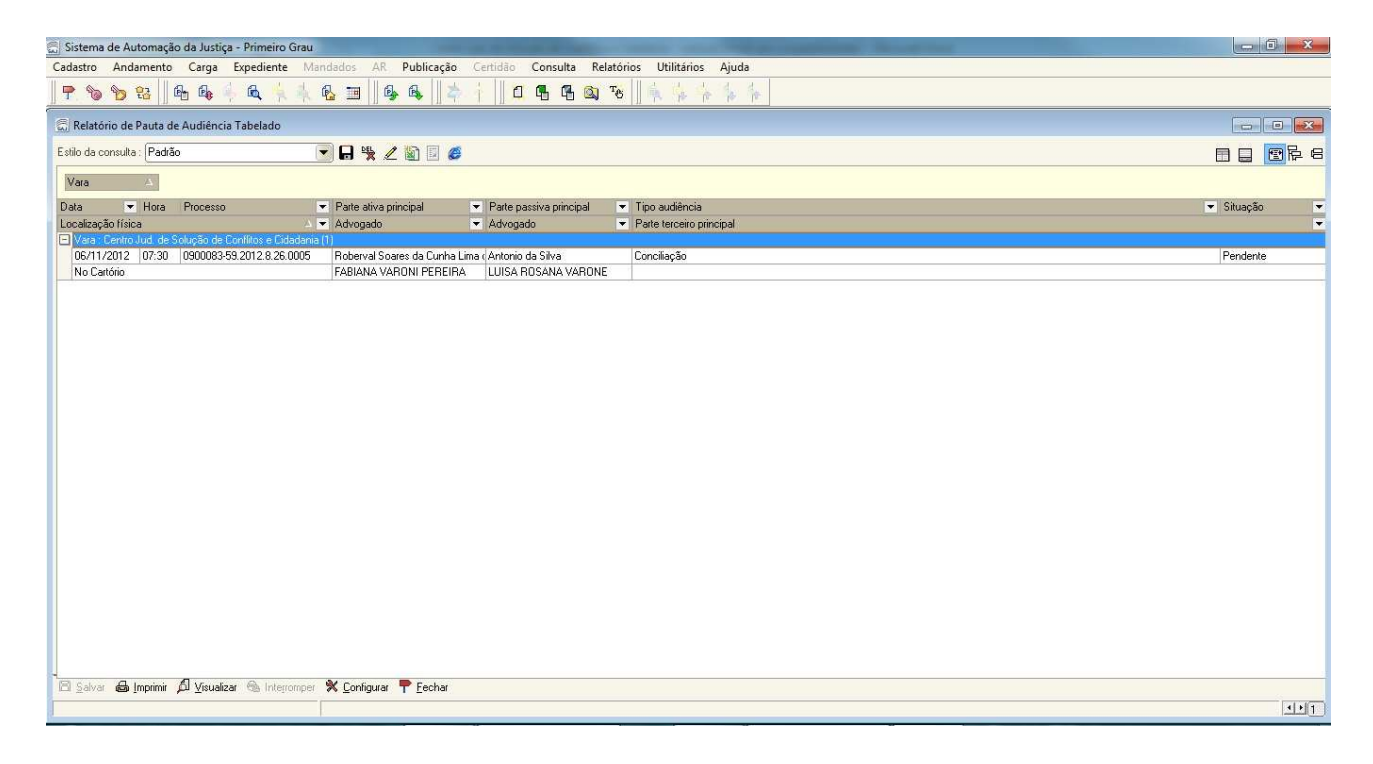

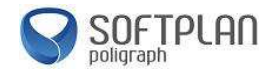

#### Emissão de Expedientes

Nesta etapa, será mostrado como emitir expedientes e documentos pelo sistema SAJ, assinar eletronicamente e liberar nos autos impressos e publicação.

#### - Emissão de expedientes - categoria "Cartas"

Acesse o "Menu" "Expediente", opção "Emissão de Documentos", e no item "Categoria", clique no ícone da lupa ((), onde serão exibidas todas as categorias disponíveis de expedientes. Poderá também ser inserido o Código da categoria, caso o tenha, e em seguida apertar a tecla "TAB" ().

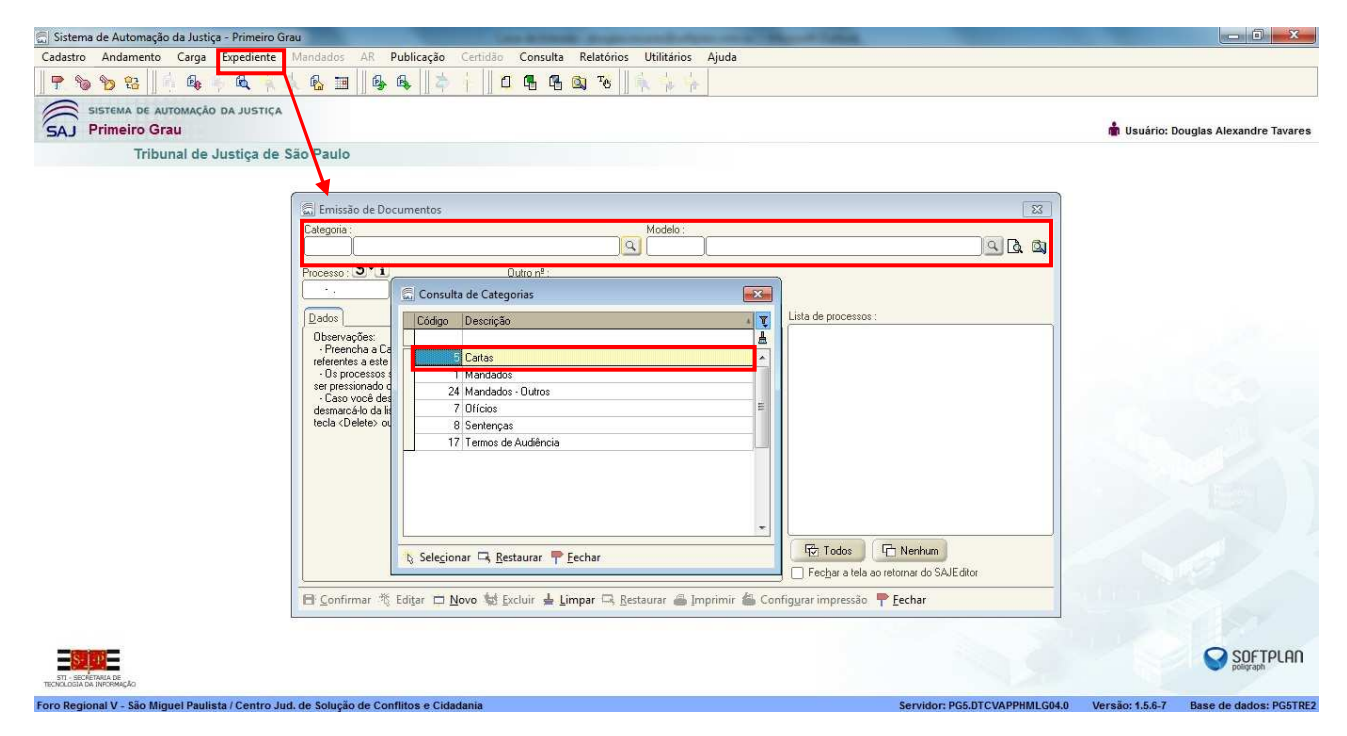

No campo "Modelo", selecione um dos modelos apresentados e depois clique em "Selecionar". Lembrando que os modelos com o ícone "Tipo" em verde (I), indica que são modelos da instituição e padrão para todas as localidades.

| 💭 Sistema de Automação da Justiça - Primeiro Grau                                                                                                    | Case Million & spectra of April 1994 (1994)                                                                                       | _ D <b>_ X</b>                         |
|----------------------------------------------------------------------------------------------------|----------------------------------------------------------------------------------------------------|----------------------------------------|
| Cadastro Andamento Carga Expediente Mandados AR Publicação                                                                                                    | Certidão Consulta Relatórios Utilitários Ajuda                                                                                    |                                        |
| 🛛 🕈 🗞 🍗 🤮 👘 🗛 🗍 🦓 🥵 🔤 🛛 🚱 🗛 🖉 🍅                                                                                                    | 🕴 📗 🗗 🖷 🚳 🧐 🔖 🦕 🦕                                                                                                    |                                        |
| SAJ Primeiro Grau                                                                                                    |                                                                                                    | 💼 Usuário: Douglas Alexandre Tavares   |
| Tribunal de Justiça de São Paulo                                                                                                    |                                                                                                    |                                        |
| G Emissão de Documentos<br>Categoria :<br>S [Cartas<br>Processo : ♥*i]                                                                                                    | Modelo:                                                                                                    |                                        |
| Contractions of the second second sec | Tipo Carlas     187     Carlas     187     Carlas     Civel       I     Carlas     1873     Carlas     Contact Conducts     Civel |                                        |
| 🖻 Confirmar 🎕 Editar 🗖 🗈                                                                                                    | Selegionar 🖉 Yisualizar 🏲 Eechar                                                                                                  |                                        |
| - Statist<br>nol anticipation<br>Foro Regional V - Sio Miguel Paulista / Centro Jud. de Solução de Conflitos e Cida                                                                                                    | dania Servidor: PG5.DTCVAPPHMLG44.0                                                                                               | Versão: 1.5.6.7 Base de dados: PG5TRE2 |

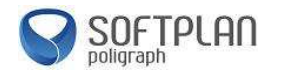

Confira os campos de "Dados", "Pessoas" e "Audiências". Caso estejam corretos, conforme os dados do processo, clique em "Confirmar" e em seguida no botão "Editar", que será habilitado após a confirmação:

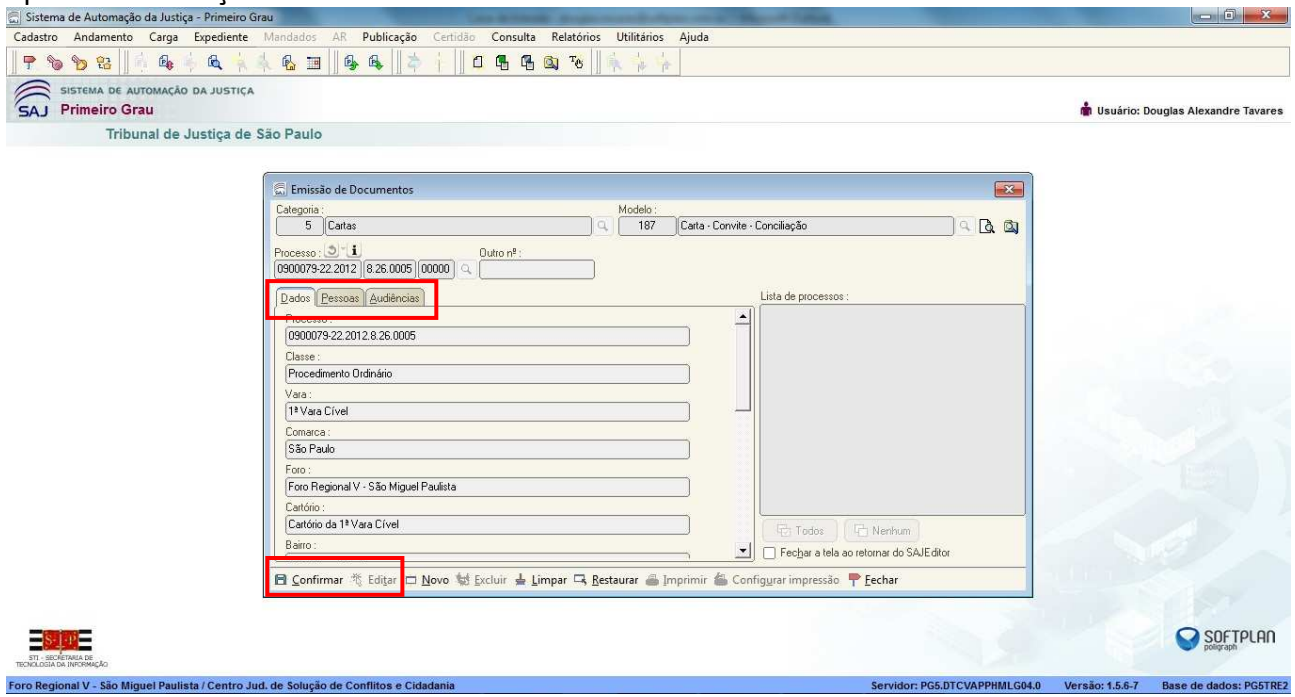

A Seguir, será aberto o Editor de Textos do sistema SAJ, onde o documento poderá ser editado conforme necessário. Os campos em coloração cinza são os campos preenchidos automaticamente pelo sistema, de acordo com os dados já cadastrados do processo:

| Arquivo Editar Egibir Inserir Formatar Ferramentas Tabela Janela<br>□ □ ● ● ● ● ● ● ● ● ● ● ● ● ● ● ● ● ● ●                                        | × .    |
|----------------------------------------------------------------------------------------------------|--------|
| 【 D                                                                                                    |        |
| 22 ・ 予Times New Romar + 11 ・ N X S ■ 書 書 註 *   註   詳 津   - ガ + A +   AA AAA   6 Â Â →<br>T. ○ Carta - Convite - Convite 2000/07/22.2012.8.26.0005] |        |
| T. Cata - Convite - Conciliacão (0900079-22.2012.8.26.00/5)                                                                                        |        |
|                                                                                                    |        |
|                                                                                                    | 17 1 1 |
|                                                                                                    |        |
|                                                                                                    | E      |
| TELEVINAL DE LUSTICA DO ESTADO DE SÃO PAULO                                                                                                    |        |
| A TRIBUNAL DE JUSTIÇA DO ESTADO DE SAO FAULO                                                                                                    |        |
| COMARCA DE SAO PAULO                                                                                                    |        |
| FORO REGIONAL V - SÃO MIGUEL PAULISTA                                                                                                    |        |
| 48 1ª VARA CÍVEL                                                                                                    |        |
| CARTÓRIO DA 1ª VARA CÍVEL                                                                                                    |        |
| Av. Afonso Lopes de Baião nº 1736 - São Paulo-SP - CEP 08040-000                                                                                   |        |
|                                                                                                    |        |
| CARTA CONVITE                                                                                                    |        |
| Reclamação nº: 0900079-22.2012.8.26.0005                                                                                                    |        |
| Classe – Assunto: Procedimento Ordinário - Sustação de Protesto                                                                                    |        |
| Requerente: Roberval Soares da Cunha Lima da Silva Ferreira                                                                                        |        |
| Requerido: Antonia da Silva                                                                                                    |        |
|                                                                                                    |        |
|                                                                                                    |        |
|                                                                                                    |        |
| A(a) Instruction (a) Sr(a):                                                                                                    |        |
|                                                                                                    |        |
|                                                                                                    | 0 //   |

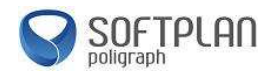

Após ter feito toda a edição ou criação do documento, aperte a tecla "F8" para ser exibido o "Painel auxiliar" conforme mostrado abaixo. Ao selecionar a opção "Finalizar", essa opção bloqueia o documento para que ele não seja mais editado ou alterado por qualquer outra pessoa. Após, clique em "Fechar".

| 🗟 SAJ - Editor de Textos                                                                                                    |                                                                                                    | - • •                                   |
|----------------------------------------------------------------------------------------------------|----------------------------------------------------------------------------------------------------|-----------------------------------------|
| Arguivo Editar Exibir Inserir Formatar Ferramentas Painel auxiliar                                                                                                    | x                                                                                                    | × .                                     |
|                                                                                                    | ÷                                                                                                    | 441 000 000                             |
|                                                                                                    | o Documento                                                                                                    | * Im Im .                               |
| The set of the set of the se | mento Carta - Convite - Conciliação (0900083-59.2012.8.26.0005)                                                  |                                         |
| Privativo ante                                                                                                    | de finalizar                                                                                                    |                                         |
| E Finalizar                                                                                                    |                                                                                                    |                                         |
| To Carta - Convite - Conciliação [0900083-59.2012.8.26.0005] Modo de I                                                                                                    | alização Não finalizado                                                                                          |                                         |
| 🖂 📘   3     2     1 1   1   7     1   1   Data da fi                                                                                                    | alização                                                                                                    | 1 1 1 1 1 1 1 1 1 1 1 1 1 1 1 1 1 1 1 1 |
| CEP 08040                                                                                                    | tal 📃 🔤                                                                                                    |                                         |
| Assinado dig                                                                                                    | Imerite:                                                                                                    |                                         |
| Caminho no S                                                                                                    | JErenciador C:\Cartas\Documentos\Carta - Convite - Conciliação (0900083-59.2012.8.2.                             |                                         |
| 🔂 –                                                                                                    |                                                                                                    |                                         |
| Polo para                                                                                                    | ansuita                                                                                                    |                                         |
| in Dados da Auc                                                                                                    | encia                                                                                                    |                                         |
| Van                                                                                                    | 1002   Centro Jud. de Solução de Confitos e Cidadania                                                            |                                         |
| × - Sala                                                                                                    | 1 Sala de Audiência 46                                                                                           |                                         |
| Tipo de audié                                                                                                    |                                                                                                    |                                         |
| 📲 - Situação da a                                                                                                    | diência 1 Pendente                                                                                               |                                         |
| Data                                                                                                    | 06/11/2012                                                                                                    |                                         |
| Hora de iníci                                                                                                    | 07:30                                                                                                    |                                         |
| Reclamaça Hora de fim                                                                                                    | 07:45                                                                                                    |                                         |
| P - Redesignada                                                                                                    |                                                                                                    |                                         |
| · - Acordo                                                                                                    |                                                                                                    |                                         |
| Requerent Presença do                                                                                                    | inistério Público                                                                                                | ) do banco de                           |
| Promotor                                                                                                    |                                                                                                    |                                         |
| Observação                                                                                                    |                                                                                                    |                                         |
| Requerido N <sup>®</sup> de pessoa                                                                                                    | ouvidas 10                                                                                                    |                                         |
| - Hovimentação                                                                                                    | 95/11/2012                                                                                                    |                                         |
| - Data da litovi                                                                                                    | Entração 00/11/2012<br>ED Everação da documento                                                                  |                                         |
| S Manistrado                                                                                                    |                                                                                                    |                                         |
| - Complemento                                                                                                    | la movimentação                                                                                                  |                                         |
| - Folhas                                                                                                    |                                                                                                    |                                         |
| - A(0) IIUST                                                                                                    | a se al lime a se al se al se al se al se al se al se al se al se al se al se al se al se al se al se al se al s |                                         |
| Antonio d                                                                                                    | T Fechar                                                                                                    |                                         |
| - Viaduta Algentara M                                                                                                    | achada 50                                                                                                    | F                                       |
| viaduto Alcantara M                                                                                                    | achado, 50                                                                                                    | *                                       |
| Pág 2 2/3 Lin 65 Col 0 CAPS NUM INS Hifenizado                                                                                                    |                                                                                                    |                                         |

Para assinar o documento, clique no ícone (<sup>®</sup>) destacado abaixo, onde abrirá a janela com o certificado digital utilizado para assinatura (Certifique-se que o cartão esteja inserido e devidamente funcionando). Clique em confirmar, caso seja solicitado o "PIN", insira-o e confirme.

| E [23] |                                          |                                                                                                    | 🖾 SAJ - Editor de Text                                                                           |
|--------|------------------------------------------|----------------------------------------------------------------------------------------------------|--------------------------------------------------------------------------------------------------|
| ×.     |                                          | serir <u>F</u> ormatar Ferra <u>m</u> entas Ta <u>b</u> ela Janela                                                                     | Arquivo Editar                                                                                   |
|        |                                          | 🖪 🕅 🖤 👗 📾 🎕 🛷 🕬 🖙 📺 🛒 📲 Largura da págin + Q. 🍭 🚬 🗄 🖽 🕂 🗇 🖽 📾 🛤 🛋 🚔 🖤 👹 📾 🖬 .                                                          | 100000000000000000000000000000000000000                                                          |
|        |                                          | mes New Romar + 11 → N Z S 〒 吾 吾 言 注 > 1 注 注 详 详 - # + A + AA G A A G A A -                                                            | 1 24                                                                                             |
|        |                                          |                                                                                                    |                                                                                                  |
|        |                                          | 36 (0900083-59 2012.8.26.0005)                                                                                                    | Ten Carta - Convit                                                                               |
| 1      | 14 1 15 1 1 16 1 1 17 1                  | · 1 · J · Z · I · 1 · 1 · 1 · 2 · I · 3 · I · 4 · I · 5 · I · 6 · I · 7 · I · 8 · I · 9 · I · 10 · I · 11 · I · 12 · I · 13 · I · 14 · |                                                                                                  |
| *      |                                          | Si Finalização de Documentos                                                                                                    |                                                                                                  |
|        |                                          | Caso seu certificado digital não esteja disponível, verifique se o eToken ou o Smart Card                                              | 1 - JIL                                                                                          |
|        |                                          | está corretamente conectado e configurado e acióne o botão Restaurar.                                                                  |                                                                                                  |
|        |                                          |                                                                                                    | Gil -                                                                                            |
|        |                                          |                                                                                                    | 8                                                                                                |
|        |                                          | 💫 Confirmar 🖳 Bestaurar 🏴 Eechar                                                                                                    | 9                                                                                                |
|        |                                          |                                                                                                    | 44 - L                                                                                           |
|        |                                          | Reclamação nº: 0900083-59.2012.8.26.0005                                                                                               |                                                                                                  |
| m      |                                          | Classe - Assunto: Procedimento Ordinário - Sustação de Protesto                                                                        | <b>—</b> -                                                                                       |
|        |                                          | Requerente: Nome da Parte Ativa Selecionada<< Campo excluído do banco de                                                               | •                                                                                                |
|        |                                          | dados >>                                                                                                    | -                                                                                                |
|        |                                          | Requerido: Antonio da Silva                                                                                                    | 6                                                                                                |
|        |                                          |                                                                                                    | -                                                                                                |
|        |                                          |                                                                                                    | - 01                                                                                             |
|        |                                          |                                                                                                    |                                                                                                  |
|        |                                          | A(o) Ilustríssimo(a) Sr(a):                                                                                                    | 2                                                                                                |
|        |                                          | Antonio da Silva                                                                                                    | -                                                                                                |
|        |                                          | Viaduto Alcantara Machado, 50                                                                                                    | -                                                                                                |
|        | 10-10-10-10-10-10-10-10-10-10-10-10-10-1 | 03101-005 São Paulo - SP                                                                                                    | 2                                                                                                |
| - 🖲 🎋  |                                          | APS NUM INS Hifenizado                                                                                                    | Pág 2 2/3 Lin 65                                                                                 |
|        |                                          | A(o) Ilustríssimo(a) Sr(a):<br>Antonio da Silva<br>Viaduto Alcantara Machado, 50<br>03101-005<br>São Paulo - SP                        | =<br>-<br>-<br>-<br>-<br>-<br>-<br>-<br>-<br>-<br>-<br>-<br>-<br>-<br>-<br>-<br>-<br>-<br>-<br>- |

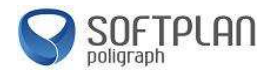

Os expedientes também poderão ser finalizados e assinados pelo gerenciador de arquivos, conforme destacado abaixo. Nesta tela, o usuário poderá selecionar todos os documentos e, ao clicar com o botão direito do mouse, confirmar a movimentação, finalizar e assinar todos. Neste expediente (Cartas), por ser uma emissão simples, não será necessária confirmação da movimentação.

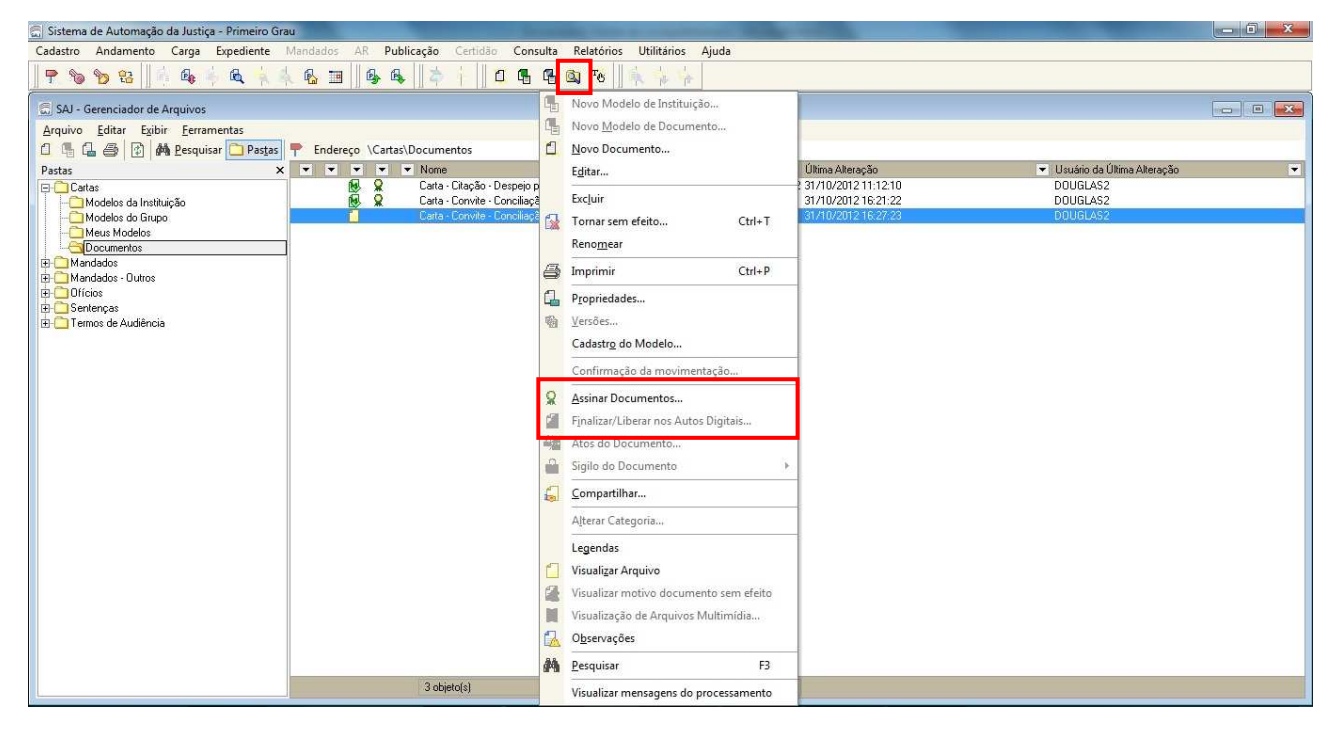

Ao selecionar "Finalizar/Liberar nos Autos Digitais", aparecerá a janela abaixo, onde deverá ser selecionada a opção "Assinar e liberar nos autos digitais" e depois em "Confirmar". Feito isso os documentos já estarão assinados digitalmente e disponíveis nas consultas da Internet. Poderá ser impressa uma cópia para ser anexada aos Autos.

| Sistema de Automação da Justiça - Primeiro Grad                                                                                                    |                                                                                                    |                                                                                    |
|----------------------------------------------------------------------------------------------------|----------------------------------------------------------------------------------------------------|------------------------------------------------------------------------------------|
| Cadastro Andamento Carga Expediente Mandados AR Publicação                                                                                                    | Certidão Consulta Relatórios Utilitários Ajuda                                                                                                    |                                                                                    |
| ] 🕈 💊 🏷 🤮 🖷 🗛 🔶 🔍 📩 🐇 🐁 🗃 🛛 🗛 🗛 🗎                                                                                                    | i 🛛 🖪 🖓 🖏 🤫 🗍 🙀 i i i i i i i i i i i i i i i i i i                                                                                                    |                                                                                    |
| SAJ - Gerenciador de Arquivos      Arquivo Editar Egibir Ferramentas      Arquivo Editar Egibir Ferramentas      Pesquisar      Pesquisar por:     Occumentos Modelos      Processo:      Occumentos Modelos      Processo:      Occumentos Modelos      Processo:      Occumentos Modelos      Processo:      Occumentos Modelos      Processo:      Occumentos Modelos      Processo:      Occumentos Modelos      Processo:      Occumentos Modelos      Processo:      Occumentos Modelos      Processo:      Occumentos Modelos      Processo:      Occumentos Modelos      Processo:      Occumentos Modelos      Processo:      Occumentos Modelos      Processo:      Occumentos Modelos      Processo:      Occumentos Modelos      Occumentos do resultado da      pesquisa      VisualZando 4 documentos do resultado da      pesquisa      Occumentos do resultado da      pesquisa      Occumentos do resultado da      Processo:      Occumentos do resultado da      Processo:      Occumentos do resultado da      Processo:      Occumentos do resultado da      Processo:      Occumentos do resultado da      Processo:      Occumentos do resultado da      Processo:      Occumentos do resultado da      Processo:      Occumentos do resultado da      Processo:      Occumentos do resultado da      Processo:      Occumentos do resultado da      Processo:      Occumentos do resultado da      Processo:      Occumentos do resultado da      Occumentos do resultado da      Occumentos do r | squisa<br>Mone Carta - Convite - Conciliação (1900083-53.2012.8.26.0005)<br>Cópia local, C:\Cartax\Documentox\Carta - Convite - Conciliação (1900083-53.2012.8.26.0005)(60691) nf<br>na alteração (55/11/2012.13.14.01<br>de critação. 1900/GLAS<br><b>Finalização de Documentos</b><br><b>Finalizaria</b> (sem lotera nos autos digitais)<br><b>Finalizaria</b> (sem lotera nos autos digitais)<br><b>Finalizaria</b> (sem lotera nos autos digitais)<br><b>Finalizaria</b> (sem lotera nos autos digitais)<br><b>Finalizaria</b> (sem lotera nos autos digitais)<br><b>Finalizaria</b> (sem lotera nos autos digitais e sem assinar)<br>Caso seu centificado digital não esteja digoníved, veitifique e o e Token ou o Smart Card<br>está correlamente comectado e a coine o botão Restauar.<br>Selecione o centificado digital<br><b>FINO VERISSIMO</b><br><b>Sentimaria Bestaurar Pechari</b><br><b>Sentimaria Bestaurar Pechari</b> | Usukino da Ülima Alteração<br>DUUGLAS2<br>DUUGLAS<br>DUUGLAS<br>DUUGLAS<br>DUUGLAS |
| 4 objeto(s)                                                                                                    |                                                                                                    |                                                                                    |
| ·                                                                                                    |                                                                                                    |                                                                                    |

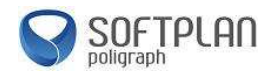

Caso queira consultar a movimentação gerada, acessar o Menu "Andamento", "Movimentação Unitária", e serão mostrados os andamentos do processo:

| 🚍 Sistema de Automação da Justiça - Primeiro Gra                                                                                                    | u.                                                                                                    | supervised - Margare And West |                                                       |
|----------------------------------------------------------------------------------------------------|----------------------------------------------------------------------------------------------------|-------------------------------|-------------------------------------------------------|
| Cadastro Andamento Carga Expediente                                                                                                    | Mandados AR Publicação Certidão Consulta Relatórios Ut                                                                                                    | ilitários Ajuda               |                                                       |
| P. & D & A & A &                                                                                                    | . 🐁 🎟 🛛 🚳 🚳 🛛 🇢 🕴 🖉 🗖 🖓 👘                                                                                                    | 14 14-                        |                                                       |
| 🖾 SAJ - Gerenciador de Arquivos                                                                                                    |                                                                                                    |                               |                                                       |
| <u>Arquivo Editar Exibir Ferramentas</u>                                                                                                    |                                                                                                    |                               |                                                       |
| 📋 🖫 🖾 🎒 🚯 Pesquisar 🗋 Pastas                                                                                                    | Endereço \Cartas\Documentos                                                                                                    |                               |                                                       |
| Pastas ×                                                                                                    | Varie Varie                                                                                                    | 🛆 💌 Última Alteração          | 👻 Usuário da Última Alteração 📼                       |
| Pastas ×<br>Cartas<br>Modelos do Instituição<br>Meus Modelos<br>Mandados<br>Mandados<br>Sentenças<br>Termos de Audiência<br>Modelos do Instituição<br>Modelos do Instituição<br>Modelos do Instituição<br>Modelos do Instituição<br>Modelos do Instituição<br>Modelos do Instituição<br>Modelos do Instituição<br>Modelos do Instituição<br>Modelos do Instituição<br>Modelos do Instituição<br>Modelos do Instituição<br>Modelos do Instituição | Morimentação Unitária     Movimentação Unitária     Movimentação Unitária     Movimentação Sobre Compositive     Movimentação do processo     Sinternação do processo     Sinternação do processo |                               | Usuano da Ulma Alferção       DUULIAS2       DUULIAS2 |
|                                                                                                    | 🖾 Satvar 🛓 Limpar 👎 Eechar                                                                                                    |                               |                                                       |
|                                                                                                    |                                                                                                    |                               |                                                       |
|                                                                                                    |                                                                                                    |                               |                                                       |
|                                                                                                    | 2 objeto(s)                                                                                                    |                               |                                                       |

#### - Emissão de expedientes - categoria "Termos de Audiência"

Acesse o Menu "Expediente", clique em "Emissão de Documentos". Na janela exibida, clique em "Categoria", clique na lupa (()) e selecione a opção "Termos de Audiência". Em seguida clique na lupa da opção "Modelos" e selecione um modelo de acordo com a necessidade.

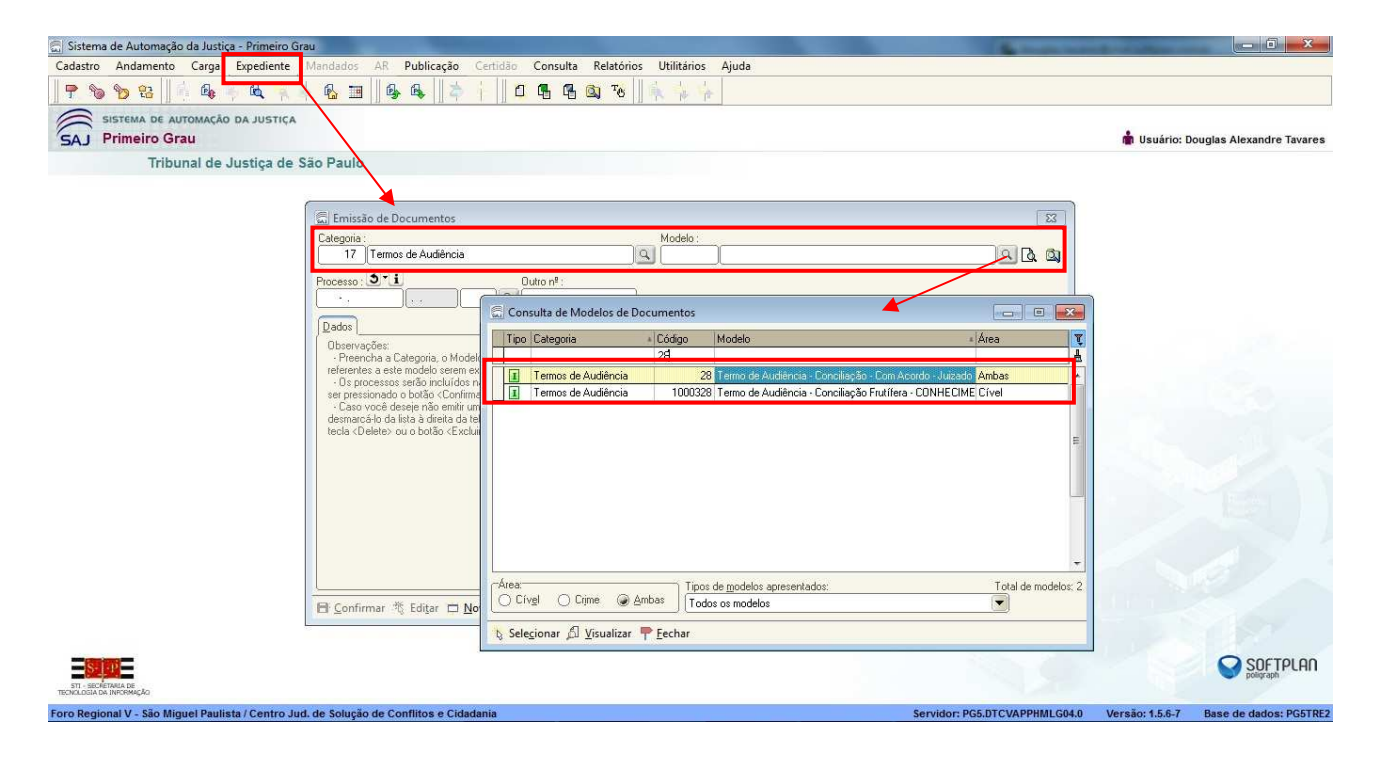

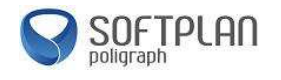

Insira o número do processo, confira os dados nas abas "Dados", "Pessoas", "Audiências", clique em "Confirmar" e seguida em "Editar".

| 🗇 Sistema de Automação da Justiça - Primeiro Grau                                                                                                    | — I <b>— X</b> —                                           |
|----------------------------------------------------------------------------------------------------|------------------------------------------------------------|
| Cadastro Andamento Carga Expediente Mandados AR Publicação Certidão Consulta Relatórios Utilitários Ajuda                                                                                                    |                                                            |
| P % % % % % % % % % B % % * 1 0 % % % % % * *                                                                                                    |                                                            |
| SISTEMA DE AUTOMAÇÃO DA JUSTIÇA                                                                                                    | 💼 Usuário: Douglas Alexandre Tavares                       |
| Tribunal de Justiça de São Paulo                                                                                                    |                                                            |
| Emissão de Documentos         Categoria :       Modelo :         17 Termos de Audência       28 Termo de Audência - Conciliação - Con Acordo - Juizado         Processo: ③ 1.       Outro nº :         U500083 59.2012       8.26.0005 (00000)         Lista de processos :       Exercitada de processos :         Sel Tipo       Nome         Sel Tipo       Nome         V Requerente       Roberval Soares da Cunha Lina da Sâva Ferreira         V Requerento       Actorio da Sâva                                                                                                    |                                                            |
| Image: Second second secon |                                                            |
| an address as<br>montante movemento<br>Foro Regional V - São Minuel Paulista / Centro Jud. de Solução de Conflitos e Cidadania<br>Servidore DCE DTCVADD                                                                                                    | SOFTPLAN<br>MM G04.0 Versão: 15.6.7 Base de deutor: PCETOF |

Será aberto o Editor de Textos do SAJ, e, como no expediente anterior, poderá ser finalizado apertando a tecla "F8" para acesso ao "Painel Auxiliar". Neste tipo de documento será necessário a "Confirmação da Movimentação", conforme mostrado:

| 🔂 SAJ - I                             | Editor de Textos                                                                                                    |                                                                                                    |                                            |                                                                                                    |                                                                                    |                      |           | ×   |
|---------------------------------------|----------------------------------------------------------------------------------------------------|----------------------------------------------------------------------------------------------------|--------------------------------------------|----------------------------------------------------------------------------------------------------|------------------------------------------------------------------------------------|----------------------|-----------|-----|
| Arquiv                                | o Editar Exibir Inserir Eormat                                                                                                    | tar Ferra <u>m</u> entas Ta <u>b</u> ela Janela<br>X 🗈 🔁 💅 🗠 🗠 📩 📝 ୩                                   | Largura da págin 👻                         | Painel auxiliar - documento 1 de 1                                                                                                    |                                                                                    | ×                    | ×         | < . |
| 2                                     | ▼ 殖 Times New Rom                                                                                                    | nar • 11 • N I S                                                                                       | ■ 2 ·   1= 1=                              | Nome do documento<br>Privativo antes de finalizar                                                                                             | Termo de Audiência - Conciliação - Com Acordo - Juizado                            | [0900083-59.2012.8 🔺 |           |     |
| · _                                   |                                                                                                    |                                                                                                    |                                            | 🖂 Finalizar                                                                                                    | <b>v</b>                                                                           |                      |           |     |
|                                       | Termo de Audiência - Conciliação - Com /                                                                                                    | Acordo - Juizado (0900083-59.2012.8.26.0005)                                                           | ]<br> ₽ + + + + 5                          | Modo de intalização<br>Data da finalização<br>Publicar Edital<br>Assinado digitalmente:                                                       | 05/11/2012                                                                         |                      | 16     17 | *   |
| ⊈ -<br>& :                            | and a state of the state of the | TE                                                                                                    | RMO DE A                                   | Caminho no SAJGerenciador<br>Sigilo externo<br>Pólo para consulta                                                                             | C:\Termos de Audiência de Audiência\Documentos\Term                                | o de Audiência - Con |           |     |
| <b>-</b>                              | ~                                                                                                    | Decesso entre                                                                                          | 0000002                                    | 🗆 Dados da Audiência                                                                                                    |                                                                                    |                      |           |     |
| 8 -<br>8 -                            |                                                                                                    | Classe - Assunto                                                                                       | Procedim                                   | Agente<br>Vara<br>Sala                                                                                                    | 1002   Centro Jud. de Solução de Conflitos e Cidadania<br>1   Sala de Audiência 46 |                      |           |     |
| · · · · · · · · · · · · · · · · · · · |                                                                                                    | Requerente:                                                                                            | Roberva<br>11                              | Tipo de audiência<br>Situação da audiência<br>Data                                                                                            | 1 Conciliação<br>1 Pendente<br>06/11/2012                                          | 5                    |           | н   |
| - E                                   |                                                                                                    | Requerido:                                                                                             | Antonio                                    | Hora de início<br>Hora de fim                                                                                                    | 07:30<br>07:45                                                                     |                      |           |     |
| <b>•</b>                              |                                                                                                    | Data da audiência:                                                                                     | 06/11/20                                   | Redesignada<br>Acordo                                                                                                    |                                                                                    |                      |           |     |
|                                       |                                                                                                    | Presentes as partes ac                                                                                 | ma qualific                                | <ul> <li>□ Presença do Ministério Público<br/>Promotor</li> <li>○ Observação</li> <li>№ de pessoas ouvidas</li> <li>□ Movimentação</li> </ul> | 10                                                                                 |                      |           |     |
| т ж 9 го го                           |                                                                                                    | () * pagará(ão) a * a<br>partir de *;                                                                  | quantia de                                 | Data da movimentação<br>Movimentação<br>Magistrado<br>Complemento da movimentação                                                             | 05/11/2012<br>60190   Audiência Realizada Exitosa<br>                              | 1                    |           |     |
| 1 1 1 2 1                             |                                                                                                    | <ul> <li>( ) A empresa emitira</li> <li>( ) Os pagamentos se</li> <li>*, e o comprovante de</li> </ul> | á faturas pa<br>rão feitos n<br>depósito b | Confirmar movimentação<br>El Localização Fisica do Proces<br>Último local físico                                                              | sso no Lattorio                                                                    |                      |           |     |
| Pág 1 1                               | /1   Lin 11 Col 0   CAPS   NUM   1                                                                                                    | INS Hifenizado                                                                                         |                                            |                                                                                                    |                                                                                    |                      |           |     |

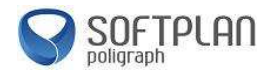

O expediente também poderá também ser finalizado e assinado pelo "Gerenciador de Arquivos". Nesta tela poderá também ser realizada a "Confirmação da Movimentação". Após verificar os dados, clique em "Confirmar".

|           | Sistema de Automação da Justiça - Primeiro Grau        |                                                                                                    |      |
|-----------|--------------------------------------------------------|----------------------------------------------------------------------------------------------------|------|
| E SAL     | Cadastro Andamento Carga Expediente Man                | idados AR Publicação Certidão Consulta Relatórios Utilitários Ajuda                                                                                                    |      |
| 1         | 🕈 🝗 😘   🚳 🍕 🐇 🔍 🧍                                      | £ Ⅲ 6 6 1 \$\$ 1 0 6 6 6 1 \$\$ 1 \$ \$ \$ \$ \$ \$ \$ \$                                                                                                    |      |
| 4         | 🕞 SAJ - Gerenciador de Arquivos                        |                                                                                                    |      |
|           | <u>Arquivo Editar Exibir Ferramentas</u>               |                                                                                                    |      |
| Te        | 🖸 🕼 🖨 😰 🏘 <u>P</u> esquisar 🗀 Pas <u>t</u> as 📍        | Endereço Resultado da pesquisa                                                                                                    |      |
| 36        | Pesquisar ×                                            | Nome: Termo de Audiência - Conciliação - Com Acordo - Juizado [0900083-59.2012.8.26.0005]                                                                                                 | ан ( |
| (F)       | Pesquisar por :<br>Documentos O Modelos                | 🖞 🖾 Confirmação da Movimentação Unitária 🛛 🖓 😅 🗉 📼                                                                                                    | 140  |
|           | Processo: 3 1<br>090008359.2012 8.26.0005 00000 Q      | Result         Processor. 3, * i         Outro n!:           Pescel         Resource         Resource           V         Vescel         Vescel           V         Vescel         Vescel | 0    |
| 6.5       | Outro nº :                                             | Nome do adocumento : Donitezão : Comitezão : Comitezão (199008359 2012.8.26.0005) DUGLAS2                                                                                                 |      |
|           |                                                        | DUGLAS     DUGLAS                                                                                                    |      |
| 8         | Procurar por documentos/modelos chamados .             | 17 Termos de Audiência Q DOUGLAS                                                                                                    |      |
|           | Data da última alteração                               | Pados da movimentação DOUGLAS                                                                                                    |      |
| 100       | Modo de finalização                                    | Data: Movimentação: Magistrado; Nr. Folhas:                                                                                                    |      |
| (d)<br>11 | 🙉 Congultar 🐧 Editar 🛓 Limpar                          | Complemento da movimentação :                                                                                                    |      |
|           | Opcões adicionais de pesquisa >>>                      | Termo de Audiència - Conciliação - Com Acordo - Juizado                                                                                                    |      |
| •         | Visualizando 5 documentos do resultado da<br>pesquisa. |                                                                                                    |      |
|           | - (See 3 and 10 and 10 and 10                          | Defende handlen für Gelen die unseren eine entfelte.                                                                                                    |      |
|           |                                                        | Data local ricelacada risea do processo no canolio                                                                                                    |      |
|           |                                                        |                                                                                                    |      |
|           |                                                        | Complemento do local físico :                                                                                                    |      |
|           |                                                        |                                                                                                    |      |
|           |                                                        | Somerte documentos com movimentação temporária lancada                                                                                                    |      |
|           |                                                        |                                                                                                    |      |
|           |                                                        | Trouiturat 🕷 Timbat ⊥ Eccuat                                                                                                    |      |
|           |                                                        |                                                                                                    |      |
|           |                                                        |                                                                                                    |      |
| Pá        | ·                                                      | 5 objeto(c)                                                                                                    |      |

#### - Emissão de expedientes - categoria "Sentenças"

Acesse o Menu "Expediente", clique em "Emissão de Documentos". Na janela que irá abrir, no campo "Categoria", clique na lupa (() e selecione a opção "Sentença". Em seguida clique na lupa da opção "Modelos" e selecione um modelo de acordo com a necessidade.

| 🔄 Sistema de Automação da Justi <u>ça - Primeiro G</u> rau                                                |                                      |
|----------------------------------------------------------------------------------------------------|--------------------------------------|
| Cadastro Andamento Carga Expediente Mandados AR Publicação Certidão Consulta Relatórios Utilitários Ajuda |                                      |
| 〒 16 19 12    14 4 - A A A A B B A A A A A A A A A A A A A                                                |                                      |
| SISTEMA DE AUTOMAÇÃO DA JUSTIÇA                                                                           |                                      |
| SAJ Primeiro Grau                                                                                         | 着 Usuário: Douglas Alexandre Tavares |
| Tribunal de Justiça de São Paulo                                                                          |                                      |
|                                                                                                    |                                      |
| El Emissão de Documentos                                                                                  |                                      |
| Categoria : Modelo :                                                                                      |                                      |
| 8 Sentenças 🔍 186 Sentença - Hamalogação de Cancilação 🔍 🔍 🕼 🚳                                            |                                      |
| Plocesso : 🕘 🚺 🔄 Consulta de Modelos de Documentos                                                        |                                      |
| Tipo [Categoria + Código   Modelo + Área    Y                                                             |                                      |
|                                                                                                    |                                      |
| Ubiservações:<br>- Prencha a Categoria, o Modelo e o                                                      |                                      |
| referentes a este modelo serem excludo<br>- Os processos serão incluídora na liste                        |                                      |
| ser presisionado o botão<br>Casor você deseje não emitir um dooj                                          |                                      |
| desmarca 6-lo da lata à direita da tela, e a<br>tecia Coleteix ou o bolisión Cáxuliar qui                 |                                      |
|                                                                                                    |                                      |
|                                                                                                    |                                      |
|                                                                                                    |                                      |
|                                                                                                    | A Reserved                           |
|                                                                                                    |                                      |
| Area     Tipos de modelos apresentados:     Total de modelos:                                             |                                      |
| Civel Cire Ambas Todos os modelos                                                                         |                                      |
| 🕒 Confirmar 🖏 Editar 🗖 Novo 🚺 Selecionar 🗇 Visualizar 🏲 Fechar                                            |                                      |
|                                                                                                    |                                      |
|                                                                                                    |                                      |
|                                                                                                    | SUL INCHI                            |
| TOLCOLO LA INTRACIÓ                                                                                       | Vereão: 1557 Base de dedos: DCETDE2  |

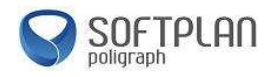

Como no expediente anterior, este também poderá ser finalizado apertando a tela "F8" para acesso à tela do "Painel Auxiliar". Neste tipo de documento será necessário a "Confirmação da Movimentação". Em alguns modelos não poderá não aparecer a movimentação. Neste caso clique na lupa (()) do campo "Movimentação", e selecione de acordo com a necessidade.

| 🗟 SAJ - Editor de Textos                                           |                                                                                                    |                                                                                                    |                                                          |
|--------------------------------------------------------------------|----------------------------------------------------------------------------------------------------|----------------------------------------------------------------------------------------------------|----------------------------------------------------------|
| Arquivo Editar Exibir Inserir Eormatar Ferramentas Tabela Janela   | Painel auxiliar - documento 1 de 1                                                                              |                                                                                                    | × ·                                                      |
| 🚺 🗋 🏙 😅 🛃 🎒 🚰 🖪, 🔃 ザ 🐰 📭 🕮 🝼 🗠 📼 📑 🛐 🎙 Largura da págin 🗸          | Propriedades •                                                                                                  |                                                                                                    |                                                          |
| ▲ • 五 Times New Romar • 11 • N J S 臣 言 書 章 : 日 日                   | Nome do documento                                                                                               | Sentença - Homologação de Conciliação (0900083-59.2012.8.26.0005)                                                                                                    | *                                                        |
| · · · · · · · · · · · · · · · · · · ·                              | Privativo antes de tinalizar                                                                                    | 7                                                                                                    |                                                          |
| T                                                                  | Modo de finalização                                                                                             | Público                                                                                                    |                                                          |
| C Provincia - Homologação de Conciliação (USU005-53,2012,8,20,005) | Data da finalização                                                                                             | 05/11/2012                                                                                                    |                                                          |
|                                                                    | Publicar Edital                                                                                                 |                                                                                                    | 10 1 1/ 1                                                |
| FORO REGIO                                                         | Assinado digitalmente:                                                                                          | OLO CALCULAR AND CALCULAR AND C | ^                                                        |
|                                                                    | E Sinilo externo                                                                                                | C. Sentenças Documentos Sentença - Homologação de Conciliação (USUUU8                                                                                                    |                                                          |
|                                                                    | Pólo para consulta                                                                                              |                                                                                                    |                                                          |
| AV. AFONSO                                                         | 🗉 Dados da Audiência                                                                                            |                                                                                                    |                                                          |
|                                                                    | Agente                                                                                                    |                                                                                                    |                                                          |
|                                                                    | Vara                                                                                                    | 1002   Centro Jud. de Solução de Conflitos e Cidadania                                                                                                    |                                                          |
|                                                                    | Sala<br>Tino de cudiência                                                                                       | 1 Sala de Audiência 46                                                                                                    |                                                          |
|                                                                    | Situação da audiência                                                                                           | 1 Lonciliação                                                                                                    |                                                          |
|                                                                    | Data                                                                                                    | 06/11/2012                                                                                                    | <b>=</b>                                                 |
| Processo nº: 090008.                                               | Hora de início                                                                                                  | 07:30                                                                                                    |                                                          |
| Classe - Assunto Procedi                                           | Hora de fim                                                                                                    | 07:45                                                                                                    |                                                          |
|                                                                    | Redesignada                                                                                                    |                                                                                                    |                                                          |
| Requerente: Roberv                                                 | Acordo                                                                                                    | ×                                                                                                    |                                                          |
| Requerido: Antonio                                                 | Promotor                                                                                                    |                                                                                                    |                                                          |
| m requertes. Allowing                                              | Observação                                                                                                    | - A                                                                                                    |                                                          |
| Data da Audiência: 06/11/20                                        | N <sup>e</sup> de pessoas ouvidas                                                                               | 10                                                                                                    |                                                          |
|                                                                    | 🖯 Movimentação                                                                                                  |                                                                                                    |                                                          |
| <b>T</b>                                                           | Data da movimentação                                                                                            | 05/11/2012                                                                                                    |                                                          |
| *                                                                  | Movimentação                                                                                                    | 60081 Homologada a Transação - Sentença Completa                                                                                                    |                                                          |
|                                                                    | Complemento da movimentação                                                                                     | 0430 Mana Cecilia Montelio Frazau                                                                                                    |                                                          |
| n                                                                  | Folhas                                                                                                    |                                                                                                    |                                                          |
| -                                                                  | Confirmar movimentação                                                                                          | <ul><li>✓</li></ul>                                                                                                    |                                                          |
| Juiz(a) de Direito: Dr(a). Maria                                   | 🗄 Localização Física do Proces                                                                                  | sso no Cartório                                                                                                    |                                                          |
| v                                                                  | Último local físico                                                                                             |                                                                                                    | -                                                        |
|                                                                    | <b>BBBH H H H</b>                                                                                               | P Fechar                                                                                                    | -                                                        |
| Pág 1 1/1 Lin 12 Col 0 CAPS NUM INS Hifenizado                     | The second second second second second second second second second second second second second second second se |                                                                                                    | -<br>-<br>-<br>-<br>-<br>-<br>-<br>-<br>-<br>-<br>-<br>- |

Poderá também ser finalizado e assinado pelo "Gerenciador de Arquivos". O Juiz do setor de conciliação, diferente do Juiz do processo do qual foi distribuído, deverá acessar a localidade da Conciliação, para poder ter acesso aos processos e realizar os expedientes e assinar. Esse expediente gera uma movimentação publicável, onde poderá ser publicado pelo setor de publicação ou local de origem (Vara/Cartório).

| Sistema de Automação da Justiça - Primeiro Grau                                                                                                    | x |
|----------------------------------------------------------------------------------------------------|---|
| Cadastro Andamento Carga Expediente Mandados AR Publicação Certidão Consulta Relatórios Utilitários Ajuda                                                                                                    |   |
| <b>? % % %</b>                                                                                                    |   |
| SAJ - Gerenciador de Arquivos      Arquivo Editar Egibir Eerramentas      Gado e Arquivo Editar Egibir Eerramentas      Perquisar      Perquisar      P |   |
| pesquisa       Image: Confirmer law processo no católio         Data local físico :       Image: Confirmer law processo no católio         Complemento do local físico :       Image: Confirmer law processo no católio         Somente documentos com movimentação temporária lançada       Image: Confirmer law processo no católio         Confirmer law processo no católio       Image: Confirmer law processo no católio         Somente documentos com movimentação temporária lançada       Image: Confirmer law processo no católio         Somente documentos com movimentação temporária lançada       Image: Confirmer law processo no católio         Somente documentos com movimentação temporária lançada       Image: Confirmer law processo no católio         Somente documentos com movimentação temporária lançada       Image: Confirmer law processo no católio                                                                                                    |   |

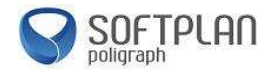

#### Publicação

Este tópico tem como objetivo orientar na publicação, que poderá ser realizada pelo CEJUSC, não havendo mais a necessidade de remeter os processos para as Varas/Cartórios para esse procedimento.

Para realizar a Intimação de advogados, acesse o menu "Publicação" e em seguida "Intimação de advogados", e em "Configuração:

| 🚍 Sistema de Automação da Justiça - Primeiro Grau                                            |                                                                                           |                    |                |                                                | Statements in such | And in case of the local division of the local division of the loc |                          |
|----------------------------------------------------------------------------------------------|-------------------------------------------------------------------------------------------|--------------------|----------------|------------------------------------------------|--------------------|----------------------------------------------------------------------------------------------------|--------------------------|
| Cadastro Andamento Carga Expediente Mandados A                                               | R Publicação Certidão Consulta                                                            | Relatórios Util    | litários Ajuda |                                                |                    |                                                                                                    |                          |
| P % % % 4 4 4 5 1 1                                                                          | 🛐 Intimação de Advogados                                                                  | Configuração.      |                |                                                |                    |                                                                                                    |                          |
|                                                                                              | Devolução de Autos                                                                        | Certidão de En     | nissão         |                                                |                    |                                                                                                    | 1                        |
| SA I Primeiro Grau                                                                           | Eliminação de Autos                                                                       | Certidao de Pu     | iblicação      | J                                              |                    | 📩 Usuário: D                                                                                                    | ouglas Alexandre Tavares |
| Tribunal de Justica de São Paulo                                                             | Consulta de Relações                                                                      |                    |                |                                                |                    |                                                                                                    |                          |
| mbana de basaça de bao r adio                                                                | Processos Distribuídos                                                                    |                    |                |                                                |                    |                                                                                                    |                          |
|                                                                                              |                                                                                           |                    |                |                                                |                    |                                                                                                    |                          |
| 2                                                                                            | Recados                                                                                   | *                  | 0              | Documentos compartilhados                      | *                  |                                                                                                    |                          |
|                                                                                              | O usuário Douglas Alexandre Tavares não                                                   | possui             |                | Não existem documentos compartilhados pelo us  | uário              |                                                                                                    |                          |
|                                                                                              | recados pendentes                                                                         |                    |                | Não existem documentos compartilhados ao usu   | ário               |                                                                                                    |                          |
| B                                                                                            | Compromissos da semana                                                                    | *                  | -              |                                                |                    |                                                                                                    |                          |
|                                                                                              | Não existe(m) audiência(s) agendada(s) p                                                  | ara esta           |                | Modelos compartilhados                         | *                  |                                                                                                    |                          |
|                                                                                              | vala                                                                                      |                    |                | Não existem modelos compartilhados pelo usuári | 0                  |                                                                                                    |                          |
| 9                                                                                            |                                                                                           | •                  |                | Nao existem modelos compartilhados ao usuario  |                    |                                                                                                    |                          |
| A.                                                                                           | imormações importantes                                                                    | ~                  | 2              | Documentos recentes                            | *                  |                                                                                                    |                          |
|                                                                                              | Não existem documentos não finalizados                                                    |                    |                | R Carta - Convite - Conciliação 10900079-22 20 | 12.8               |                                                                                                    |                          |
|                                                                                              | The exercit decements a resultant                                                         |                    |                | Carta - Convite - Conciliação [0900079-22.20   | 12.8               |                                                                                                    |                          |
| Q 1                                                                                          | Dica do Dia                                                                               | ~                  |                | 📋 Sentença - Homologação de Conciliação [090   | 0079               |                                                                                                    |                          |
| -                                                                                            | la, scelerisque id pellentesque eu, fermenti                                              | im sed             |                | Termo de Audiência - Conciliação - Ausência    | das                |                                                                                                    |                          |
|                                                                                              | enim. Etiam fermentum fermentum ligula, ac<br>bibendum vel. In hac habitasse platea dictu | porta enim<br>mst. |                | Carta - Citação - Despejo por Falta de Pagam   | ento               |                                                                                                    |                          |
|                                                                                              |                                                                                           |                    | Q.             | Links importantes                              | *                  |                                                                                                    |                          |
|                                                                                              |                                                                                           |                    |                | Tribunal de Justiça do Estado de São Paulo     |                    |                                                                                                    |                          |
|                                                                                              |                                                                                           |                    |                | Portal e-SAJ                                   |                    |                                                                                                    |                          |
|                                                                                              |                                                                                           |                    |                | Portal MOVJUD                                  |                    |                                                                                                    |                          |
|                                                                                              |                                                                                           |                    |                |                                                |                    |                                                                                                    |                          |
|                                                                                              |                                                                                           |                    |                |                                                |                    |                                                                                                    |                          |
|                                                                                              |                                                                                           |                    |                |                                                |                    |                                                                                                    |                          |
|                                                                                              |                                                                                           |                    |                |                                                |                    |                                                                                                    | SOFTPLAN<br>poligraph    |
| TROKLOSIA DA INFORMAÇÃO<br>Foro Regional V - São Miguel Paulista / Centro Jud. de Solução de | Conflitos e Cidadania                                                                     |                    |                | Servidor: PO                                   | G5.DTCVAPPHMLG04.0 | Versão: 1.5.6-7                                                                                                    | Base de dados: PG5TRE2   |

Na tela exibida, clique no botão "Nova Relação" e em seguida no ícone "Inserir" (<sup>1</sup>), para inserir o(s) processo(s), para ser realizada a publicação no DJE:

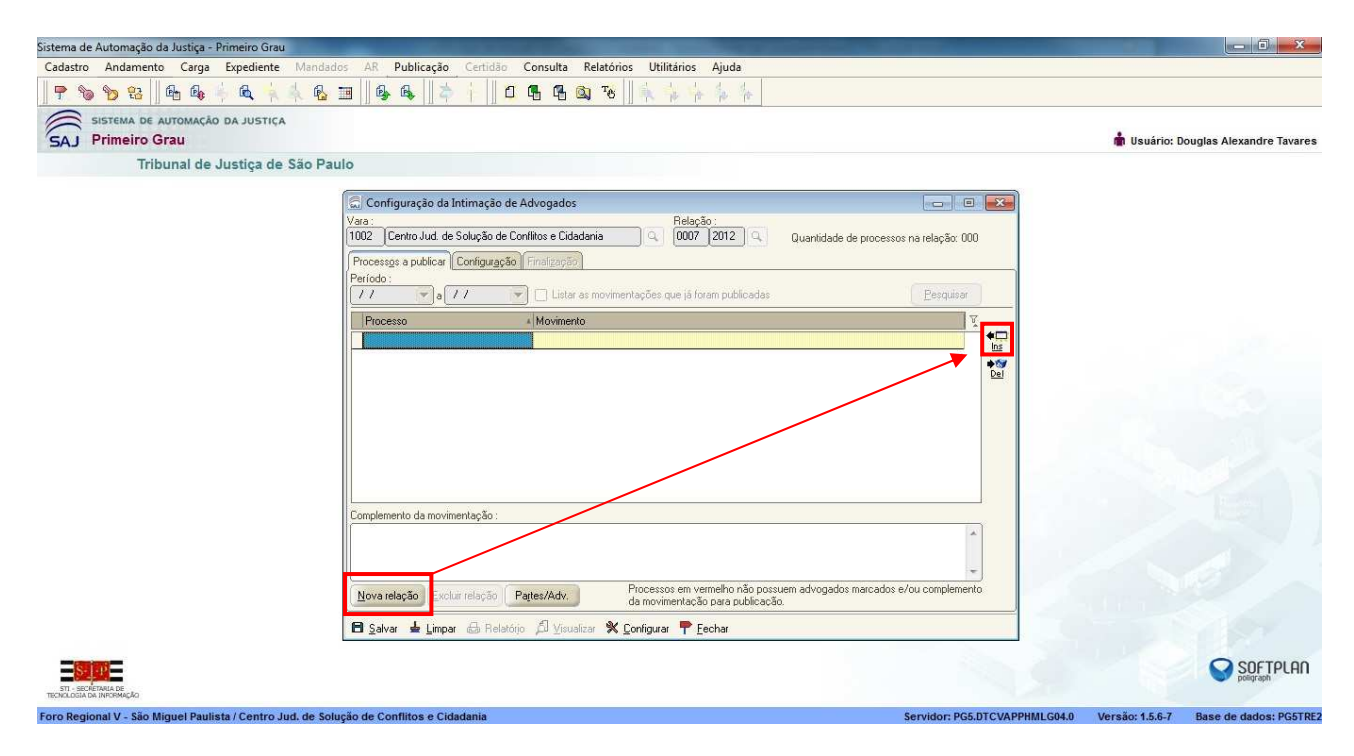

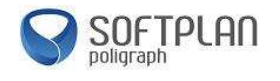

Após inserir o(s) processo(s), se os dados estiverem corretos, clique no botão "Salvar":

| Sistema de Automação da Justiça - Primeiro Grau                                                                                                    |                                  |
|----------------------------------------------------------------------------------------------------|----------------------------------|
| Cadastro Andamento Carga Expediente Mandados AR Publicação Certidão Consulta Relatórios Utilitários Ajuda                                                                                                    |                                  |
| P % % % & & & & & & & & & & & & & & & &                                                                                                    |                                  |
| SISTEMA DE AUTOMAÇÃO DA JUSTICA                                                                                                    | uário: Douglas Alexandre Tavares |
| Tribunal de Justiça de São Paulo                                                                                                    |                                  |
|                                                                                                    |                                  |
| 🖾 Configuração da Intimação de Advogados                                                                                                    |                                  |
| Vara:<br>1002 Centro Jud: de Solução de Contitos e Cidadania Q 0007 2012 Q Quantidade de processos na telação: 001                                                                                                    |                                  |
| Processes a publicar Configuração Finalização                                                                                                    |                                  |
| Processo: (2) (1) Outro nº;                                                                                                    |                                  |
|                                                                                                    |                                  |
| Movimentação :                                                                                                    |                                  |
| Ub/11/2/12 V Homologada a Transação - Sentença Completa                                                                                                    |                                  |
| Sentença - Homologação de Conciliação                                                                                                    |                                  |
| Advogados : Partes :                                                                                                    |                                  |
| Intimi Prazo Forma Nome QAB T Public, Participação, Nome T                                                                                                    |                                  |
| Diário FABIANA VARONI PEREIRA 197699/SP - V Requerente Roberval Soares da Cunha Lina da SI -                                                                                                    |                                  |
| Diário LUISA ROSANA VARONE 101021/SP V Requerido Antonio da Silva                                                                                                    |                                  |
| E E                                                                                                    |                                  |
|                                                                                                    |                                  |
|                                                                                                    |                                  |
| · · · · ·                                                                                                    |                                  |
| Partes/Adv. Marcar 2 advogados de cada parte do pólo "terceiro"                                                                                                    |                                  |
| 🖻 Salvar 🛓 Limpar 💩 Relatório 🖉 Yousiczar 🛠 Configurar 🚏 Fechar                                                                                                    |                                  |
|                                                                                                    |                                  |
| STI-BORTMAGE<br>TRACASIA MURENÇÃO<br>Foro Decional V., São Minuel Daulista (Centro Jud. de Solução de Conflitos e Cidadania<br>Foro Decional V., São Minuel Daulista (Centro Jud. de Solução de Conflitos e Cidadania | 5.6.7 Base de dados: PGATDE2     |

Feito isso, irá habilitar a aba "Finalização", onde deverá ser selecionado o Magistrado responsável pela Sentença clicando na lupa (()) desse campo, e no caso aparecerão apenas os Magistrados da localidade do CEJUSC. Selecione o nome e clique em "Selecionar":

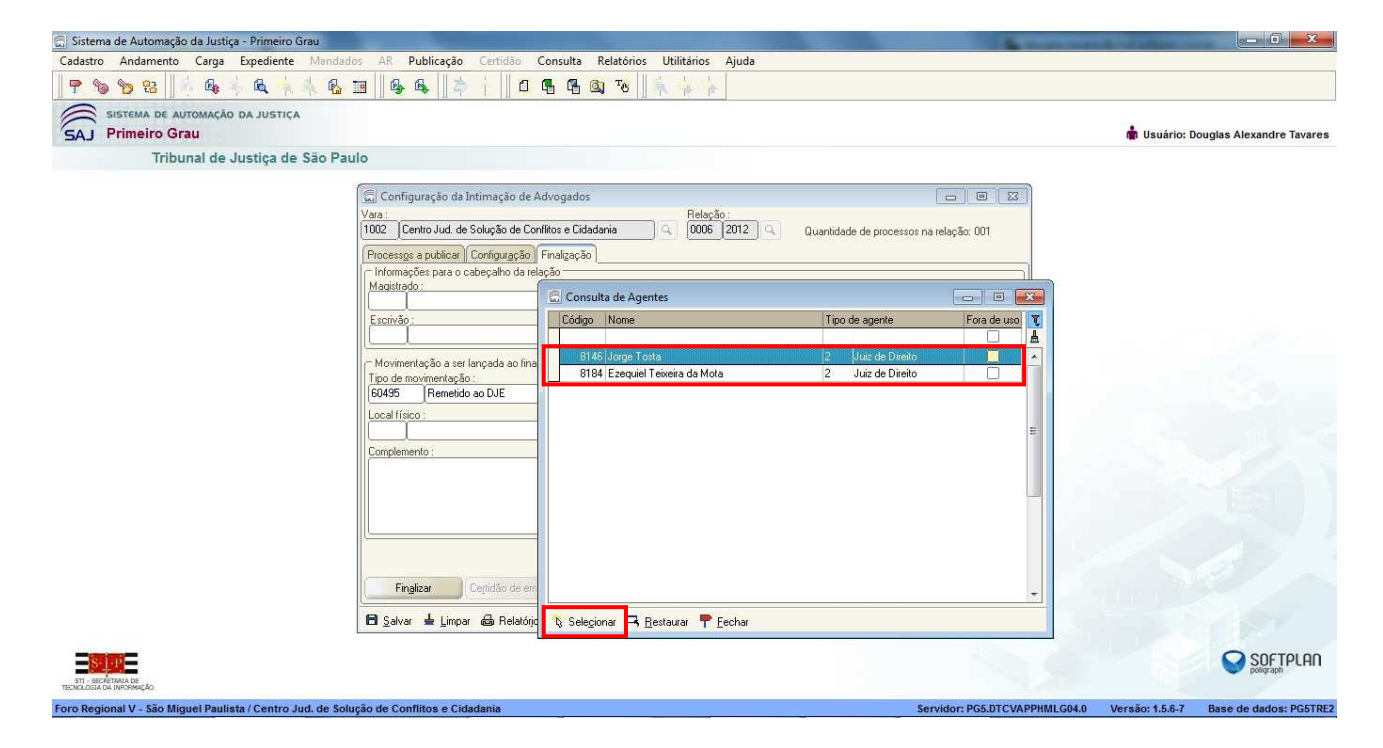

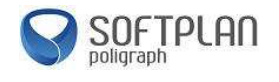

Selecione também o "Escrivão" da localidade, e clique em "Selecionar".

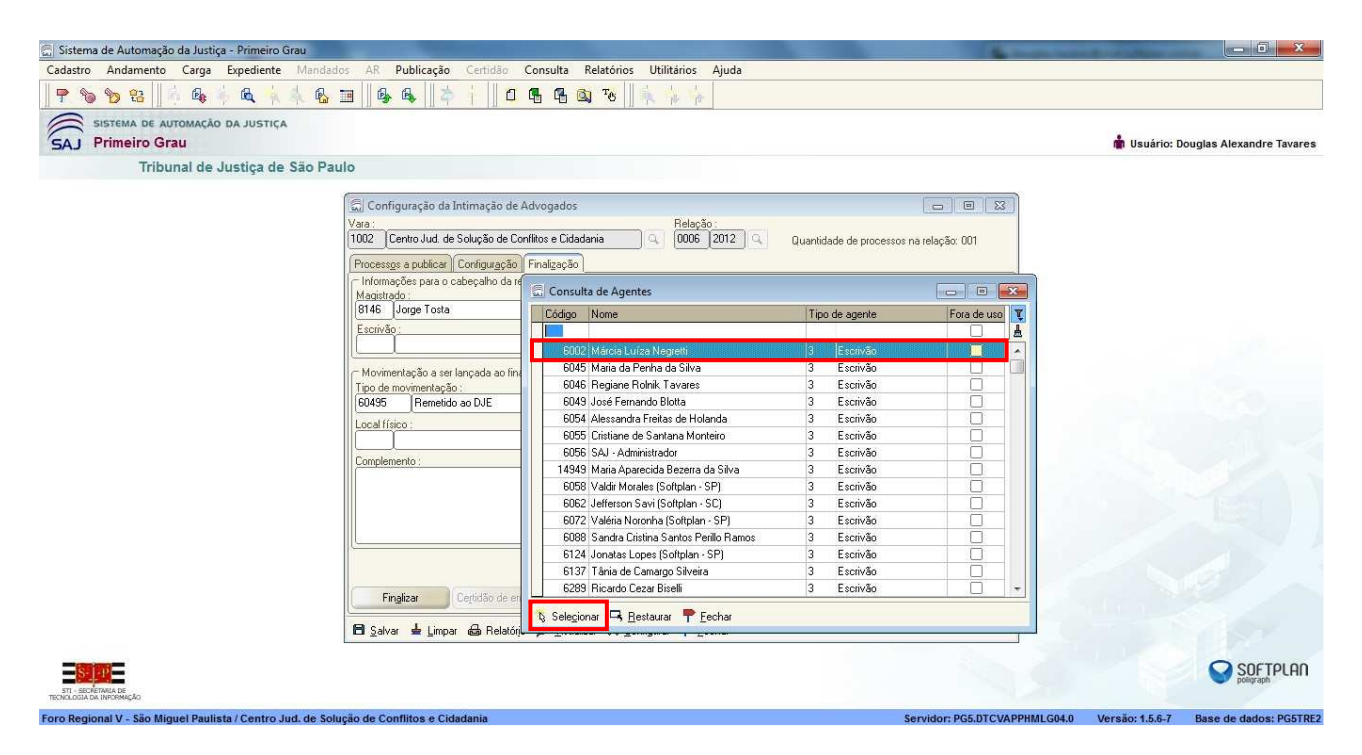

Após, clique em "Finalizar" e em seguida será exibida a janela do relatório de publicação, onde apresentará o comprovante de remessa do "Lote" de publicação. Clique em visualizar e, caso ache necessário, imprima o comprovante.

| 🚍 Sistema de Automação da Justiça - Primeiro Grau                                                                                                    | _ 0 <u>×</u>                                   |
|----------------------------------------------------------------------------------------------------|------------------------------------------------|
| Cadastro Andamento Carga Expediente Mandados AR Publicação Certidão Consulta Relatórios Utilitários Ajuda                                                                                                    |                                                |
| P % % 2    4 4 + 4 4 5 II    4 4 6 II    4 4 6 II    4 1 1 1 1 1 1 1 1 1 1 1 1 1 1 1 1 1                                                                                                    |                                                |
| SISTEMA DE AUTOMAÇÃO DA JUSTIÇA                                                                                                    | 💼 Usuário: Douglas Alexandre Tavares           |
| Tribunal de Justiça de São Paulo                                                                                                    |                                                |
| Configuração da Intimação de Advogados<br>Vas:<br>1002 Centro Jud de Solução de Contilos e Cidadania<br>1002 Centro Jud de Solução de Intimação de Advogados<br>Maximum<br>Vara:<br>1002 Centro Jud de Solução de Contilos e Cidadania<br>1000 2012<br>1000 2012<br>1000 200 |                                                |
| ST STOREMALE                                                                                                    | SOFTPLAN                                       |
| Toro Recional V- São Mauel Paulista / Centro Jud. de Solução de Conflitos e Cidadania Servidor: PG5.DTCVAPPH                                                                                                    | MLG04.0 Versão: 1.5.6-7 Base de dados: PG5TRE2 |

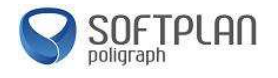

#### Abaixo o exemplo do comprovante de geração de remessa dos processos para o DJE:

| A PARTY OF A PARTY OF | and Specific Content of Content of Content o |
|----------------------------------------------------------------------------------------------------|----------------------------------------------------------------------------------------------------|
|                                                                                                    | R 🕂 Zoom: 168 % 💽 I 🗹 🖣 🕨 🕨 🖤                                                                                                    |
| Emitido em: 31/10/2012 16:45<br>Página: 1                                                                                                    | FORO REGIONAL V - SÃO MIGUEL PAULISTA<br>Certidão - Processo 0900083-59.2012.8.26.0005                                                                                                    |
|                                                                                                    |                                                                                                    |
|                                                                                                    |                                                                                                    |
| )E RELAÇÃO                                                                                                    | CERTIDÃO DE REMESS                                                                                                    |
|                                                                                                    |                                                                                                    |
| 2012, encaminhada para publicação.                                                                                                    | Certifico que o ato abaixo consta da relação nº 00                                                                                                    |
| orma                                                                                                    | Advogado                                                                                                    |
| (.J.E<br>).J.E                                                                                                    | LUISA ROSANA VARONE (OAB 101021/SP)<br>FABIANA VARONI PEREIRA (OAB 197699/SP)                                                                                                    |
| este teste teste teste teste teste teste                                                                                                    | Teor do ato: "teste teste teste teste teste teste                                                                                                    |
| teste teste teste teste teste teste teste                                                                                                    | teste teste teste teste teste teste teste teste teste teste                                                                                                    |
| teste teste teste teste teste teste teste                                                                                                    | teste teste teste teste teste teste teste teste teste teste test                                                                                                    |

Feito isso, basta gerar o arquivo que será remetido ao DJE. Neste arquivo será gerada a lauda, já com a configuração exata e necessária para a remessa ao DJE. Após, o serventuário com o perfil de <u>publicador</u>, deverá entrar no site do DJE, com seu usuário e senha, e remeter essa lauda gerada.

Caso seja necessário visualizar a lauda, basta acessar a opção "Arquivo de Destino" no ícone e abrir o arquivo.

| 🔚 Sistema de Automação da Justiça - Primeiro Grau                                                                                                    | - 0 X                                          |
|----------------------------------------------------------------------------------------------------|------------------------------------------------|
| Cadastro Andamento Carga Expediente Mandados AR Publicação Certidão Consulta Relatórios Utilitários Ajuda                                                                                                    |                                                |
| P % % % & A & A & B B & A & A & B                                                                                                    |                                                |
| SAJ Primeiro Grau                                                                                                    | 🍿 Usuário: Douglas Alexandre Tavares           |
| Tribunal de Justiça de São Paulo                                                                                                    |                                                |
| Configuração de Intimação de Advogados         Vaa:         1002       Centriou da de Solução de Confitos e Cidadania         1002       Centriou da de Solução de Confitos e Cidadania         1002       Centriou da de Solução de Confitos e Cidadania         1002       Centriou da de Solução de Confitos e Cidadania         1002       Centriou da de Solução de Confitos e Cidadania         1003       Centriou da de Solução de Confitos e Cidadania         1004       Centriou da de Solução Solução         105       Referição :         106       Centriou da de referição a ser lançada ao<br>los en novimentação a ser lançada ao<br>los en novimentação a ser lançada ao<br>los en novimentação ao ser lançada ao<br>los en novimentação ao<br>los en novimentação ao<br>los en no |                                                |
|                                                                                                    | SUF IPCHII                                     |
| Toro Recional V - São Mouel Paulista / Centro Jud. de Solução de Conflitos e Cidadania Servidor: PGS.DTCVAPPHi                                                                                                    | ALG04.0 Versão: 1.5.6-7 Base de dados: PG5TRE2 |

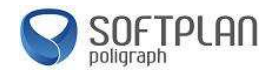

Abaixo é mostrado o conteúdo do arquivo com os dados do processo que será publicado no DJE:

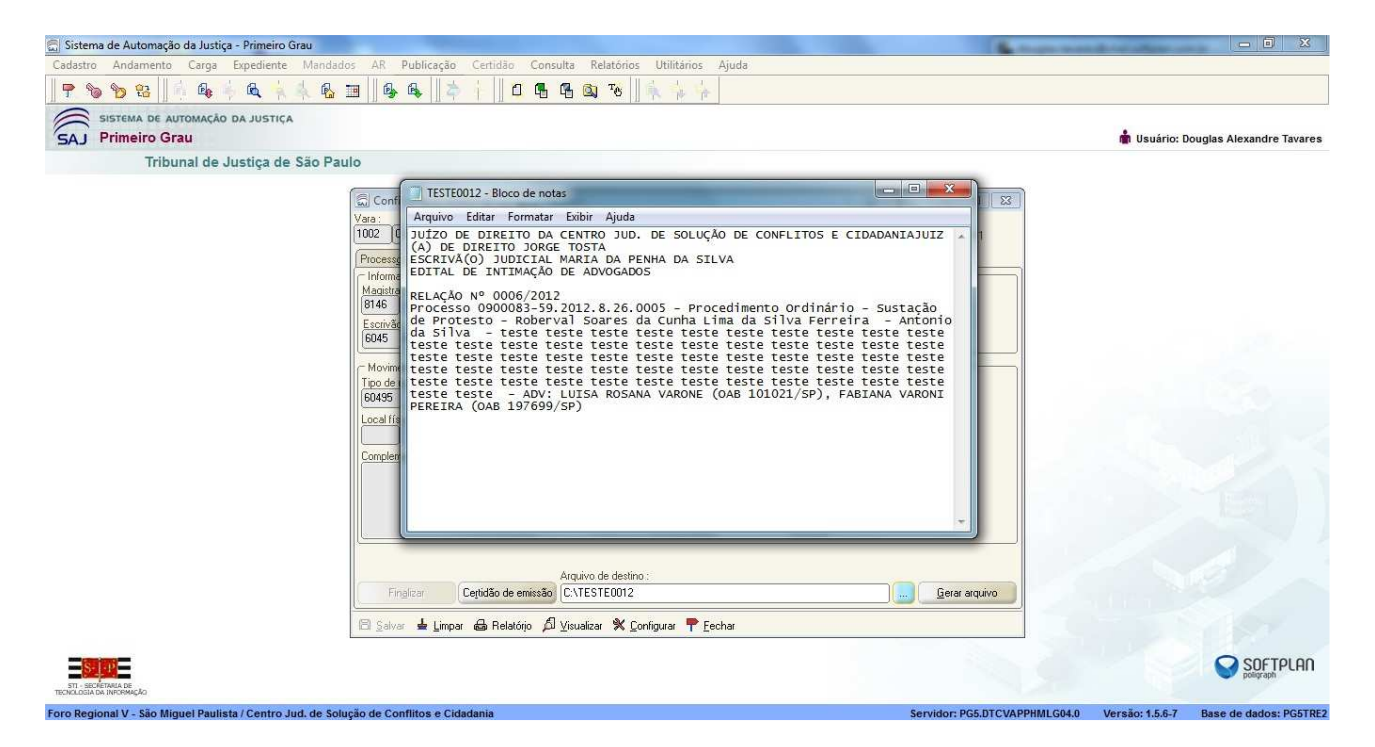

#### Inserindo Movimentação Unitária

Acesse o menu "Andamento", depois em "Movimentação Unitária", insira o número do processo e aperte a tecla "TAB" (➡).

| -            | Movimentação Unitária<br>Movimentação em Lote                                                  |                                                                                |             |
|--------------|------------------------------------------------------------------------------------------------|--------------------------------------------------------------------------------|-------------|
|              | Juntada de Petição Intermediaria<br>Cancelamento da Juntada de Petição                         | 👘 Usuário: Dougi                                                               | as Alexandi |
| ß            | Localização Física Unitária<br>Localização Física em Lote                                      | Movimentação Unitária Dutro nº: Dados da movimentação                          | •           |
| 960 <b>N</b> | Definição de Pacote<br>Fluxo de Trabalho<br>Pendências e Prazos<br>Anotação de Processo        | Movimentações do processo                                                      |             |
| 10           | Pauta de Audiências da Sala<br>Pauta de Audiências em Bloco                                    |                                                                                | Q<br>7.     |
|              | Histórico de Partes<br>Histórico de Partes em Lote<br>Comunicados Prisionais<br>Acompanhamento | Gi Magistrado.                                                                 | ٩           |
|              | Apensamento / Desapensamento<br>Entranhamento / Desentranhamento<br>Unificação de Processos    |                                                                                |             |
|              | Desmembramento de Processos                                                                    | Visualizar Indas as movimentanões                                              | T           |
|              | Registro de Sentença<br>Cancelamento de Registro de Sentença                                   | Usuaio:<br>Dt. inclusão: 7 / :: Publicar movimentação Disponível para o públic | o externo   |
| ¢,           | Retificação de Processo<br>Evolução de Classe                                                  | Solver 🛓 Limper 🏲 Eecher                                                       |             |
|              | Vinculação de Promotor                                                                         |                                                                                |             |
|              | Envio de Recurso Eletrônico                                                                    |                                                                                | _           |
|              | Senha do Processo                                                                              |                                                                                | SOF1        |

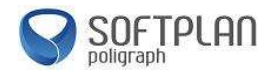

Caso seja necessário inserir algum andamento no processo, após aberta a tela de "Movimentação Unitária" e inserido o número do processo, clique no botão "Inserir" (<sup>\*</sup>), conforme mostrado. Em seguida, clique na lupa () do campo "Tipo de Movimentação" e selecione a movimentação desejada. Poderá também ser inserido o código da movimentação, caso já o tenha. O campo "Complemento da movimentação" ficará aberto para que o usuário insira alguma informação complementar necessária.

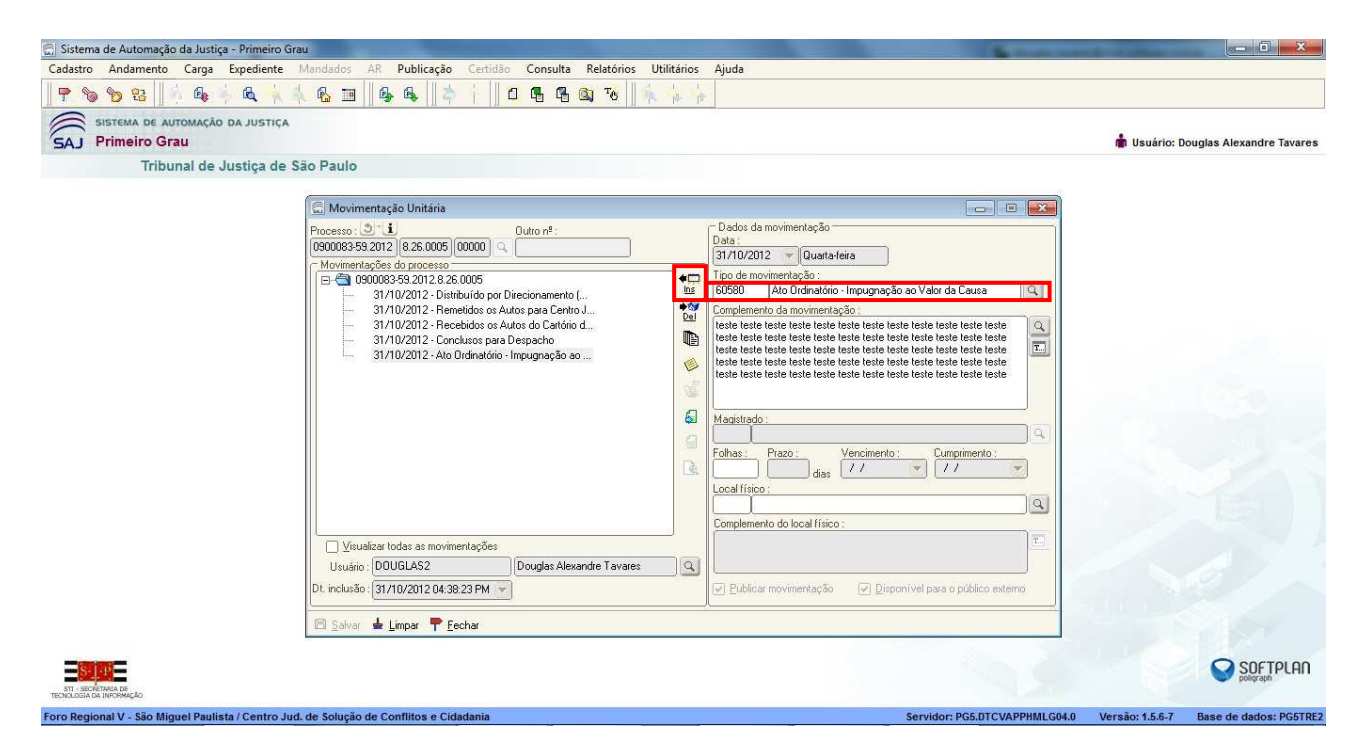

Na tela de "Tipos de Movimentação", no campo de pesquisa, poderão ser filtradas palavras na descrição da movimentação, de acordo com o tipo de movimentação a ser inserida, conforme mostrado abaixo. Feito isso, basta clicar em selecionar.

| 🔚 Sistema de Automação da Justiça - Primeiro G    | Srau                                                                                                    | where the local division in the                                                                                                    | 540 E ]                                                     | - 0 %             |
|---------------------------------------------------|----------------------------------------------------------------------------------------------------|----------------------------------------------------------------------------------------------------|-------------------------------------------------------------|-------------------|
| Cadastro Andamento Carga Expediente               | Mandados AR Publicação Certidão Consulta Rel                                                                                                    | atórios Utilitários Ajuda                                                                                                    |                                                             |                   |
| 🛛 🕈 🐚 🍗 🤮 🖌 🗛 👆 🗛 🤺                               | 🛝 🚱 🔳 🚳 🗛 👌 🕴 🗖 🥵 🚳                                                                                                    | T8 4 4 4 4                                                                                                    |                                                             |                   |
| SAJ Primeiro Grau                                 |                                                                                                    |                                                                                                    | 💼 Usuário: Douglas                                          | Alexandre Tavares |
| Tribunal de Justiça de                            | São Paulo                                                                                                    |                                                                                                    |                                                             |                   |
|                                                   | Movimentação Unitária           Processo:         3.1         Outro nº :           (B900079-22.2012)         82.6.0005         000000         4.           Movimentações do processo:                                                                                               | □       Tipos de Movimentação         Pesquisar pela descrição:         conclu         □       H - Serventuário         □       H - Serventuário         □       H - Serventuário                 |                                                             |                   |
|                                                   | 31/10/2012 - Expedição de Documento     31/10/2012 - Homologada a Transação - Sentenç     31/10/2012 - Homologada a Transação - Sentenç <u>31/10/2012 - Homologada a Transação - Sentenç</u> <u>Visualizar todas as movimentações</u> <u>Usuário : [DOUGLAS [Douglas Alexandre]</u> | <ul> <li>51 - Conclusão</li> <li>50193 - Conclusão para Cierpanho</li> <li>60200 - Conclusão para Sentença</li> <li>132 - Recebimento</li> <li>60632 - Recebidos os Autos da Conclusão</li> </ul> |                                                             |                   |
|                                                   | Dt. inclusão : [ / / : :]  Salvar 🛓 Limpar 🏲 Eechar                                                                                                    | =                                                                                                    |                                                             | 2                 |
| - <u>S. 10</u> -                                  |                                                                                                    | Mostrar o glossário e realizar pesquisa no seu conteúdo                                                                                                    | Os registros destacados em cinza não podem ser selecionados | SOFTPLAN          |
| STI - SECRETARIA DE<br>TECNCLOGIA DA INFORMAÇÃO   |                                                                                                    | 🔨 Selegionar 🥊 Eechar                                                                                                    |                                                             | hand of the       |
| Foro Regional V - São Miguel Paulista / Centro Ju | ud. de Solução de Conflitos e Cidadania                                                                                                    | Se                                                                                                    | rvidor: PG5.DTCVAPPHMLG04.0 Versao: 1.5.6-7 Base            | de dados: PG5TRE2 |

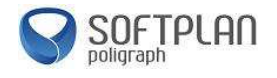

#### Consulta de Processos

No Menu "Consulta", existem 2 tipos de consultas: "Processos Básica" para uma consulta rápida de processos e "Processos Avançada", onde poderá ser utilizado um filtro mais específico, a fim de obter informações mais precisas, conforme mostrado nas telas abaixo:

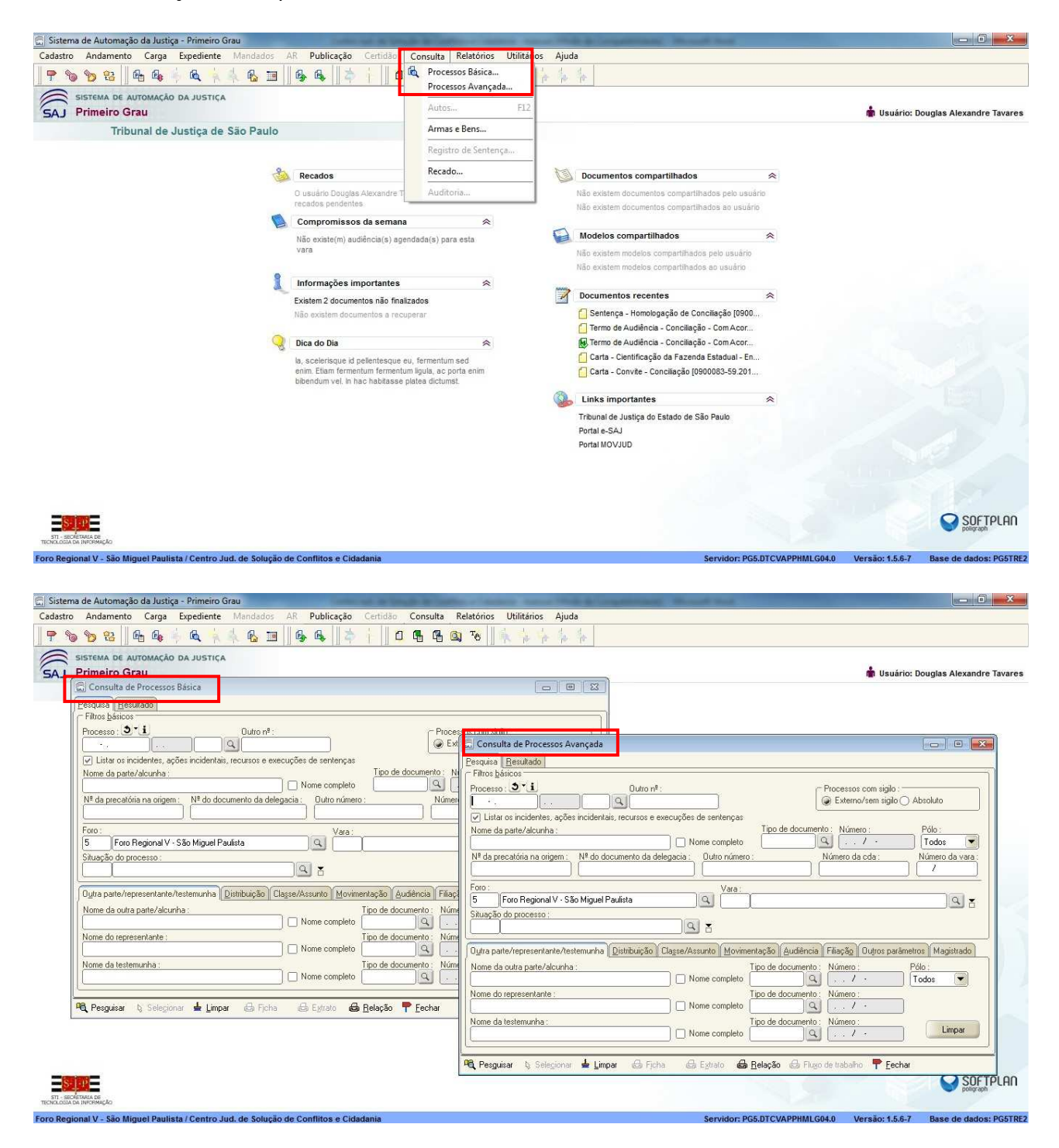